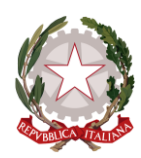

Agenzia Nazionale per i Servizi Sanitari Regionali

### INDAGINE SULLO STATO DI IMPLEMENTAZIONE DEI PERCORSI DI ACCREDITAMENTO ISTITUZIONALE DELLE STRUTTURE SANITARIE E SOCIOSANITARIE PUBBLICHE E PRIVATE

ANNO 2023

# **GUIDA ALLA COMPILAZIONE**

# della scheda di rilevazione on line

Gennaio 2024

## Sommario

| 1.  | Introduzione                            | 3  |
|-----|-----------------------------------------|----|
| 2.  | Struttura della scheda di rilevazione   | 3  |
| 3.  | I soggetti                              | 5  |
| 4.  | Accesso al sistema                      | 6  |
| 5.  | Schermata iniziale                      | 9  |
| 6.  | Il pannello principale                  | 12 |
| 7.  | Inserimento dati                        | 15 |
| 8.  | Compilazione delle Sezioni              | 16 |
| 9.  | "Consegna il questionario"              | 22 |
| 10. | Esportazione dati e stampa questionario | 23 |
| 11. | Supporto tecnico scientifico            | 23 |

### 1. Introduzione

Successivamente all'entrata in vigore della Legge n. 296/2006 (Legge Finanziaria 2007), che ha fissato tempi certi per il passaggio all'accreditamento istituzionale definitivo delle strutture private, si è valutata l'opportunità di promuovere un monitoraggio periodico sullo stato di avanzamento dei percorsi di accreditamento regionali, con l'obiettivo primario di rilevare il livello di sviluppo dei diversi sistemi e ampliare le conoscenze del fenomeno.

A partire dal 2009 l'Agenas, su mandato del Ministero della salute e del Tavolo di lavoro per lo sviluppo e l'applicazione del sistema di accreditamento nazionale, ha elaborato metodologie e strumenti specifici in grado di leggere e misurare l'evoluzione dei diversi modelli regionali, curando l'implementazione di apposite rilevazioni.

Il campo di indagine in origine limitato alle strutture sanitarie e sociosanitarie private, destinatarie delle disposizioni della Legge n. 296/2006, è stato nel tempo ampliato ricomprendendo dapprima i percorsi di autorizzazione e accreditamento delle strutture pubbliche, per una visione di sistema e successivamente la *compliance* alle indicazioni stabilite dalle Intese sancite in sede di Conferenza Permanente per i rapporti tra lo Stato, le Regioni e le Province autonome in data 20 dicembre 2012 (Rep. atti n. 259/CSR) e 19 febbraio 2015 (Rep. atti n. 32/CSR). L'ambito di studio e approfondimento è stato ulteriormente arricchito con le informazioni riguardanti il grado di attuazione delle indicazioni concertate tra Stato e Regioni/Province autonome nelle Intese e negli Accordi siglati tra il 2020 e il 2021, di seguito elencati:

- Intesa Stato-Regioni/PP.AA. del 20 febbraio 2020 (Rep. atti n. 17/CSR) sui requisiti strutturali, tecnologici ed organizzativi minimi dell'Ospedale di Comunità
- Accordo Stato-Regioni/PP.AA. del 27 luglio 2020 (Rep. atti n. 118/CSR) sul documento "Accreditamento delle reti di cure palliative, ai sensi della Legge 15 marzo 2010 n. 36"
- Accordo Stato-Regioni/PP.AA. del 27 luglio 2020 (Rep. atti n. 119/CSR) sul documento "Accreditamento delle reti di terapia del dolore"
- Accordo Stato-Regioni/PP.AA. del 25 marzo 2021 (Rep. atti n. 30/CSR) sul documento "Accreditamento della rete di terapia del dolore e cure palliative pediatriche, ai sensi della legge 15 marzo 2010, n. 38"
- Intesa Stato-Regioni/PP.AA. del 4 agosto 2021 (Rep. atti n. 151/CSR) sul documento recante "Proposta di requisiti strutturali, tecnologici e organizzativi minimi per l'autorizzazione all'esercizio e requisiti ulteriori per l'accreditamento delle cure domiciliari, in attuazione dell'articolo 1, comma 406, della legge 30 dicembre 2020, n. 178".

Per agevolare l'acquisizione delle informazioni e ottenere indicazioni maggiormente dettagliate, più facilmente valutabili e confrontabili, è stata predisposta, sin dalla prima edizione del monitoraggio, una apposita scheda di rilevazione, che schematizza i dati relativi al numero e allo status delle diverse tipologie di strutture, nonché le indicazioni riguardanti il grado di aderenza dei sistemi regionali ai contenuti delle Intese/Accordi citati.

TUTTE LE INFORMAZIONI CHE VERRANNO RIPORTATE NELLA SCHEDA DI RILEVAZIONE DOVRANNO ESSERE RIFERITE ALLA DATA DEL 31 DICEMBRE 2023.

# 2. Struttura della scheda di rilevazione

La scheda di rilevazione si compone di tre Sezioni di seguito riportate:

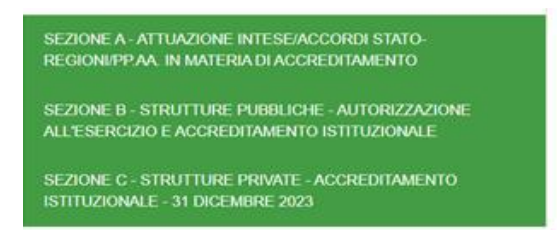

Le Sezioni B e C risultano a loro volta articolate, ciascuna, in 14 tipologie strutturali di seguito elencate:

| Strutture PUBBLICHE di ricovero ospedaliere               | (0%) |
|-----------------------------------------------------------|------|
| Strutture PUBBLICHE di riabilitazione ex art.26           | (0%) |
| Strutture PUBBLICHE per anziani e demenze senili          | (0%) |
| Strutture PUBBLICHE per disabili                          | (0%) |
| Strutture PUBBLICHE per dipendenze patologiche            | (0%) |
| Strutture PUBBLICHE per persone con problemi psichiatrici | (0%) |
| Strutture PUBBLICHE per malati di AIDS                    | (0%) |
| Hospice per malati terminali PUBBLICI                     | (0%) |
| Radiologie PUBBLICHE                                      | (0%) |
| Laboratori Analisi PUBBLICI                               | (0%) |
| Ambulatori di riabilitazione ex art. 26 PUBBLICI          | (0%) |
| Altri ambulatori PUBBLICI                                 | (0%) |
| Altre strutture PUBBLICHE                                 | (0%) |
| Organizzazioni PUBBLICHE eroganti Cure domiciliari        | (0%) |

#### STRUTTURE PUBBLICHE

| Strutture PRIVATE di ricovero ospedaliere               | (0%) |
|---------------------------------------------------------|------|
| Strutture PRIVATE di riabilitazione ex art.26           | (0%) |
| Strutture PRIVATE per anziani e demenze senili          | (0%) |
| Strutture PRIVATE per disabili                          | (0%) |
| Strutture PRIVATE per dipendenze patologiche            | (0%) |
| Strutture PRIVATE per persone con problemi psichiatrici | (0%) |
| Strutture PRIVATE per malati di AIDS                    | (0%) |
| Hospice per malati terminali PRIVATI                    | (0%) |
| Radiologie PRIVATE                                      | (0%) |
| Laboratori Analisi PRIVATI                              | (0%) |
| Ambulatori di riabilitazione ex art. 26 PRIVATI         | (0%) |
| Altri ambulatori PRIVATI                                | (0%) |
| Altre strutture PRIVATE                                 | (0%) |
| Organizzazioni PRIVATE eroganti Cure domiciliari        | (0%) |

#### STRUTTURE PRIVATE

Rispetto alla precedente rilevazione (anno 2021), l'elenco delle strutture di entrambe le Sezioni (B e C) è stato integrato con l'ulteriore fattispecie "Organizzazioni eroganti cure domiciliari".

# 3. I soggetti

**Amministratore:** possiamo identificarlo come Agenas; è il delegato alle operazioni necessarie al corretto funzionamento del sistema informatico. Struttura la rilevazione e ne gestisce l'implementazione (inizio e fine inserimento dati, risoluzione delle problematiche connesse al funzionamento della scheda online ecc.); accredita i Referenti regionali, controlla il corretto funzionamento della rilevazione dal punto di vista procedurale e di sistema.

**Referente regionale:** è il responsabile del monitoraggio a livello regionale. Inserisce e salva i dati relativi alla propria Regione/Provincia autonoma sul sistema e ne conserva una copia locale in formato Excel o PDF.

### 4. Accesso al sistema

Il Referente regionale potrà procedere alla compilazione del questionario, collegandosi al seguente link <u>https://servizi.agenas.it</u> e accedendo al sistema. L'accesso sarà consentito solo tramite **SPID o CIE,** in linea con le disposizioni di legge in vigore.

#### Schermata di accesso

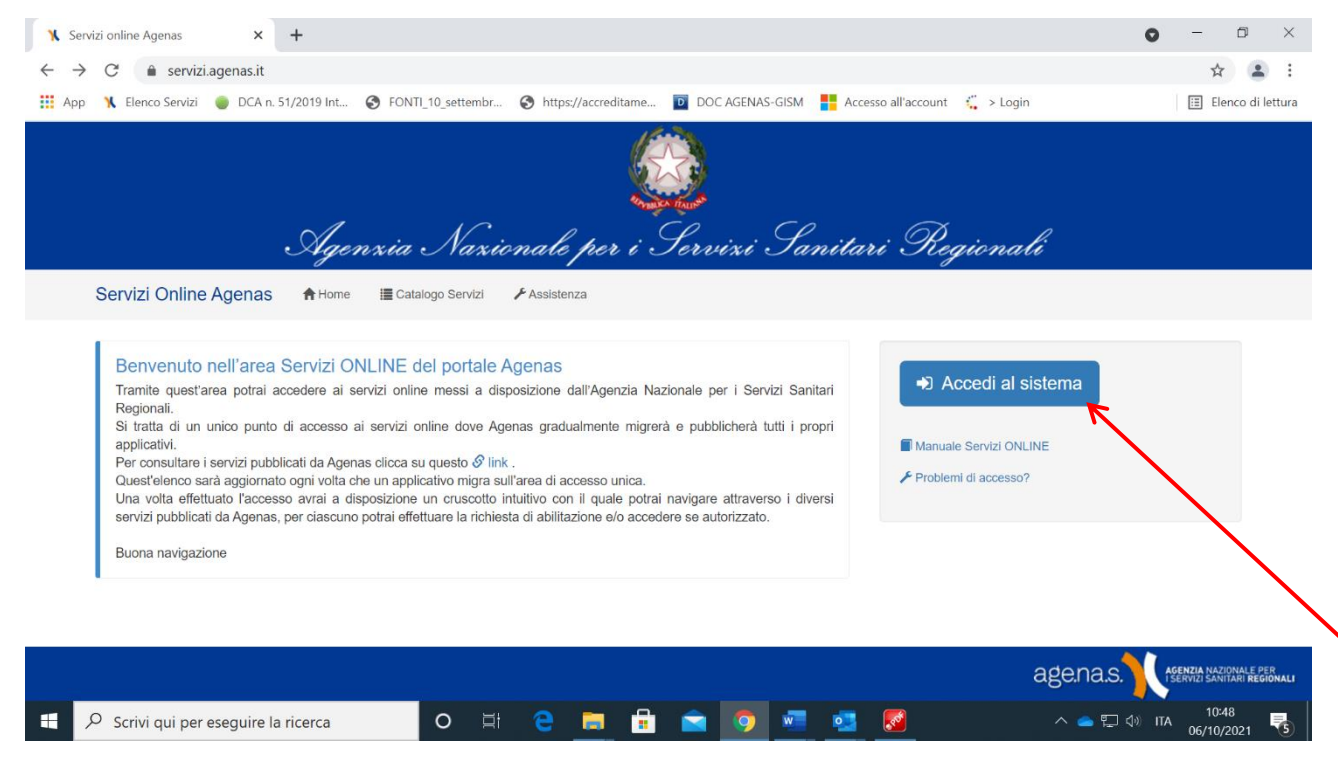

#### Accesso con SPID

| ✗ Servizi online Agenas                                                                                                    |                                                                                                    |                                          | • - • ×                       |
|----------------------------------------------------------------------------------------------------|----------------------------------------------------------------------------------------------------|------------------------------------------|-------------------------------|
| ← → C â servizi.agenas.it/login.aspx                                                                                                    |                                                                                                    |                                          | ☆ 🏩 🗄                         |
| 🗰 App 🐧 Elenco Servizi 🛛 DCA n. 51/2019 Int 🔇 FONTI_1                                                                                                    | 10_settembr 🔇 https://accreditame 🝺                                                                                                    | DOC AGENAS-GISM 📕 Accesso all'account    | 🗧 > Login 🗄 Elenco di lettura |
| Autenticazione     Credenziali SPID     A partire dal 1 marzo 2021 non è più possibile rr<br>portale Agenas con il sistema delle "Credenzial" di<br>Si invitano gli utenti ad accedere al sistema n<br>relativamente all'accesso ai servizi online delle Put | CIE<br>egistrare nuove utenze per accedere all'area<br>accesso.<br>nediante i sistemi ti identificazione previs<br>bbliche Amministrazioni SPID, CIE). | Servizi Online del<br>ti dalla normativa | •                             |
| Codice Fiscale                                                                                                    |                                                                                                    |                                          |                               |
| codice fiscale                                                                                                    |                                                                                                    |                                          |                               |
| Password                                                                                                    |                                                                                                    |                                          |                               |
| password                                                                                                    |                                                                                                    | •                                        |                               |
| Ricorda le credenziali su questo computer      Accedi      Problemi di accesso?                                                                                                    |                                                                                                    |                                          |                               |
| https://servizi.agenas.it/login.aspx#tab2                                                                                                    |                                                                                                    |                                          | age.na.s.                     |
| 🕂 🔎 Scrivi qui per eseguire la ricerca                                                                                                    | o 🛱 🤤 🥫 💼                                                                                                    | a 🧿 🚾 🥶 🛃 👘                              | へ 👝 🖫 🕼 ITA 10:49             |

| $\leftarrow \rightarrow G$ is servizi | .agenas.it/login.aspx                                                                  |                                                                                                    |                                                                                                    |                                                     |                     |           | २ 🕁 🔒 :             |
|---------------------------------------|----------------------------------------------------------------------------------------|----------------------------------------------------------------------------------------------------|----------------------------------------------------------------------------------------------------|-----------------------------------------------------|---------------------|-----------|---------------------|
| 👯 App 🦹 Elenco Servizi                | DCA n. 51/2019 Int                                                                     | S FONTI_10_settembr                                                                                                 | Shttps://accreditame                                                                                     | DOC AGENAS-GISM                                     | Accesso all'account | 🕻 > Login | 📰 Elenco di lettura |
|                                       | O Autenticazion                                                                        | ie                                                                                                    |                                                                                                    |                                                     |                     |           |                     |
|                                       | Credenziali                                                                            | SPID                                                                                                    | CIE                                                                                                    |                                                     |                     |           |                     |
|                                       |                                                                                        | sp:d <sup>Sist</sup>                                                                                                | tema Pubblico<br>dentità Digitale                                                                        |                                                     |                     |           |                     |
|                                       | SPID è il sistema di acces<br>Amministrazione e dei priv<br>tuo gestore. Se non hai an | sso che consente di utilizzare, co<br>vati accreditati. Se sei già in pos<br>icora un'identità digitale, richiedila | on un'identità digitale unica, i serviz<br>sesso di un'identità digitale, acced<br>a ad uno dei gestori. | i online della Pubblica<br>i con le credenziali del |                     |           |                     |
|                                       | Maggiori informazioni su<br>Non hai SPID?                                              | I SPID                                                                                                    | Entra con SPID                                                                                           |                                                     |                     |           |                     |
|                                       |                                                                                        | sp±d√   🎯 /                                                                                                    | A InfoCert D                                                                                             |                                                     |                     |           |                     |
|                                       |                                                                                        |                                                                                                    | Spiditalia                                                                                               |                                                     |                     |           |                     |
|                                       |                                                                                        |                                                                                                    | aroba.ttip                                                                                               |                                                     |                     |           |                     |
|                                       |                                                                                        |                                                                                                    | intesa                                                                                                   |                                                     | $\mathbf{i}$        |           |                     |
|                                       |                                                                                        |                                                                                                    | SIELTEId                                                                                                 |                                                     |                     |           |                     |
|                                       |                                                                                        |                                                                                                    | Namirial <sup>1</sup> D                                                                                  |                                                     |                     |           |                     |
|                                       |                                                                                        |                                                                                                    |                                                                                                    |                                                     | _                   |           |                     |

Accesso con SPID - Selezionare il gestore e procedere all'inserimento dei dati richiesti

Accesso con SPID - Inserire le credenziali del gestore scelto (es.: indirizzo e-mail e password)

| 🕶 Login IDP                            | × +                                                               |                                                                                                    | • - • ×                             |
|----------------------------------------|-------------------------------------------------------------------|----------------------------------------------------------------------------------------------------|-------------------------------------|
| $\leftarrow \  \  \rightarrow \  \  C$ | posteid.poste.it/jod-login-schema/login.jsp                       |                                                                                                    | २ 🕁 💄 :                             |
| 👯 App 🦹 Elen                           | co Servizi 🛛 DCA n. 51/2019 Int 🥱 FONTI_10_settembr 🔇 https://acc | creditame 🔟 DOC AGENAS-GISM 📲 Accesso all'account 🛛 🧯 > Login                                           | 📰 Elenco di lettura                 |
|                                        |                                                                   |                                                                                                    |                                     |
|                                        | sp:d                                                              | Poste ID NUOVO<br>Spid                                                                                  |                                     |
|                                        | Richiesta di accesso SPID 2 da                                    |                                                                                                    |                                     |
|                                        | Agenzia Nazionale per i Servizi Sa                                | anitari Regionali (AGENAS)                                                                              |                                     |
|                                        | NOME UTENTE                                                       | 回於蘇聯議派員回                                                                                                |                                     |
|                                        | inserisci e-mail                                                  |                                                                                                    |                                     |
|                                        | PASSWORD                                                          | ·····································                                                                   |                                     |
|                                        | inserisci password                                                |                                                                                                    |                                     |
|                                        | Hai dimenticato il nome utente o la password?                     | Accedi più rapidamente.<br>Inquadra il QR Code con l'App PostelD.<br>Il codice è valido per 103 secondi |                                     |
|                                        | ANNULLA 9 ENTRA CON SPID                                          |                                                                                                    |                                     |
| E 🔎 Scriv                              | i qui per eseguire la ricerca O 🛱 🧲 📮                             | - 🗄 🖻 🤦 🚾 🥶 🖉 🛛 🗠 🖛                                                                                     | া বৃ্ঞা ITA 10:54<br>06/10/2021 ি্5 |

#### Accesso con CIE

| X Servizi online Agenas × +                                                                                                    | • - • ×                         |
|----------------------------------------------------------------------------------------------------|---------------------------------|
| ← → C ≜ servizi.agenas.it/login.aspx                                                                                                    | ९ 🕁 😩 :                         |
| 🔢 App 🐧 Elenco Servizi 🌘 DCA n. 51/2019 Int 🤣 FONTI_10_settembr 🔇 https://accreditame 🔟 DOC AGENAS-GISM 🚦 Accesso all'account 🤾 > Login                                                                                                    | 📰 Elenco di lettura             |
| Agenzia Nazionale per i Servizi Sanitari Regionali                                                                                                    | Î                               |
| Servizi Online Agenas A Home IIII Catalogo Servizi 🕹 Assistenza                                                                                                    | _                               |
| Autenticazione     Credenzali SPID CIE     O A partire dal 1 marzo 2021 non è più possibile registrare nuove utenze per accedere all'area sinvizi Online del     portale Agenas con il sistema delle "Credenzali" di accesso.     Si invitano gli utenti ad accedere all'astema mediante i sistemi idi identificazione previsti dalla nemativa     relativamente all'accesso ai servizi online delle Pubbliche Amministrazioni (SPID, CIE) |                                 |
| Codice Fiscale                                                                                                    |                                 |
| Password password Ricorda le credenziali su questo computer                                                                                                    |                                 |
| https://servizl.agenas.it/login.aspx#tab3 ager                                                                                                    |                                 |
| 📲 🔎 Scrivi qui per eseguire la ricerca 🛛 O 🖽 🤤 📻 🛱 🖻 🧑 💻 💁 🗭 🗠 🗢 🕿                                                                                                    | ] ⊲)» ITA 10:57<br>06/10/2021 📑 |

#### Accesso con CIE – Selezionare la modalità di autenticazione

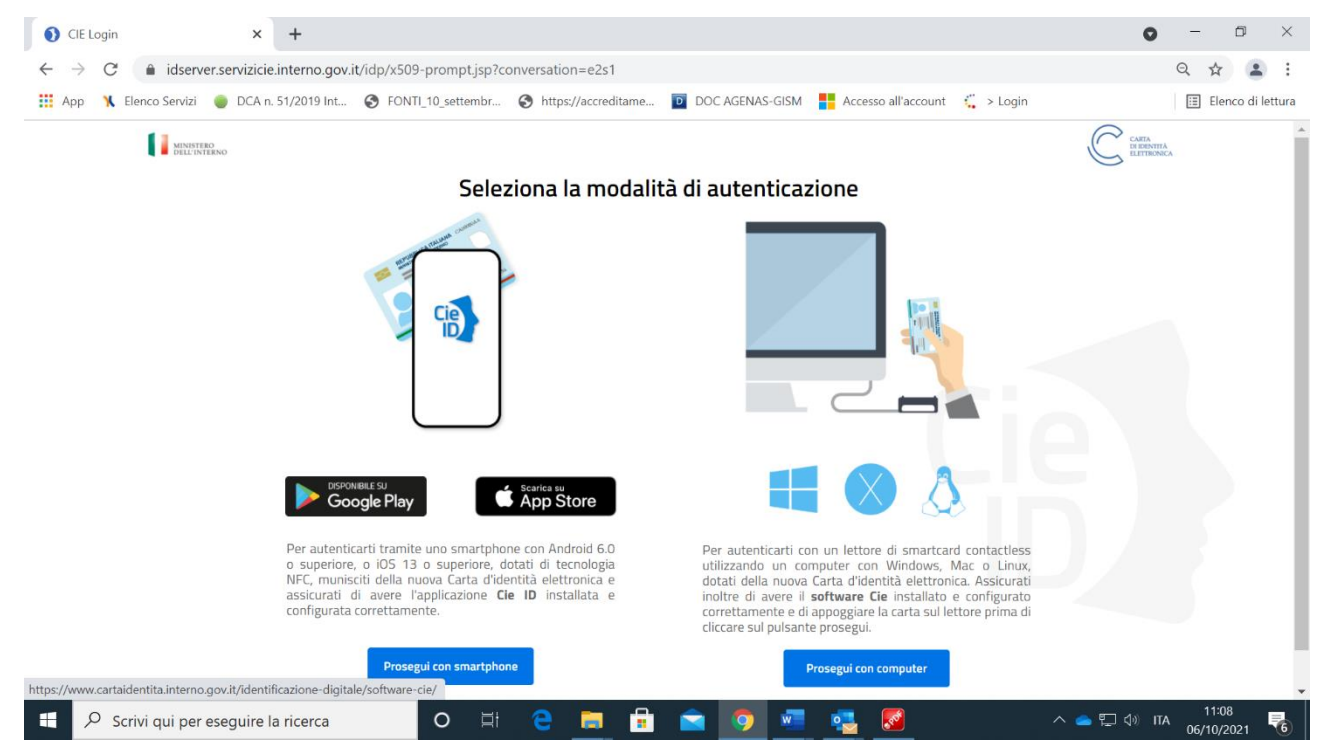

# 5. Schermata iniziale

Una volta effettuate correttamente le procedure preliminari, ogni qual volta si effettuerà un accesso al sistema, si potrà visionare la seguente pagina. Occorrerà individuare il riquadro dedicato all'indagine (*"Indagine sui percorsi di accreditamento delle strutture pubbliche e private"*) e, al primo accesso, cliccare sul pulsante "**Ottieni accesso**" per essere abilitato a visionare e compilare il questionario.

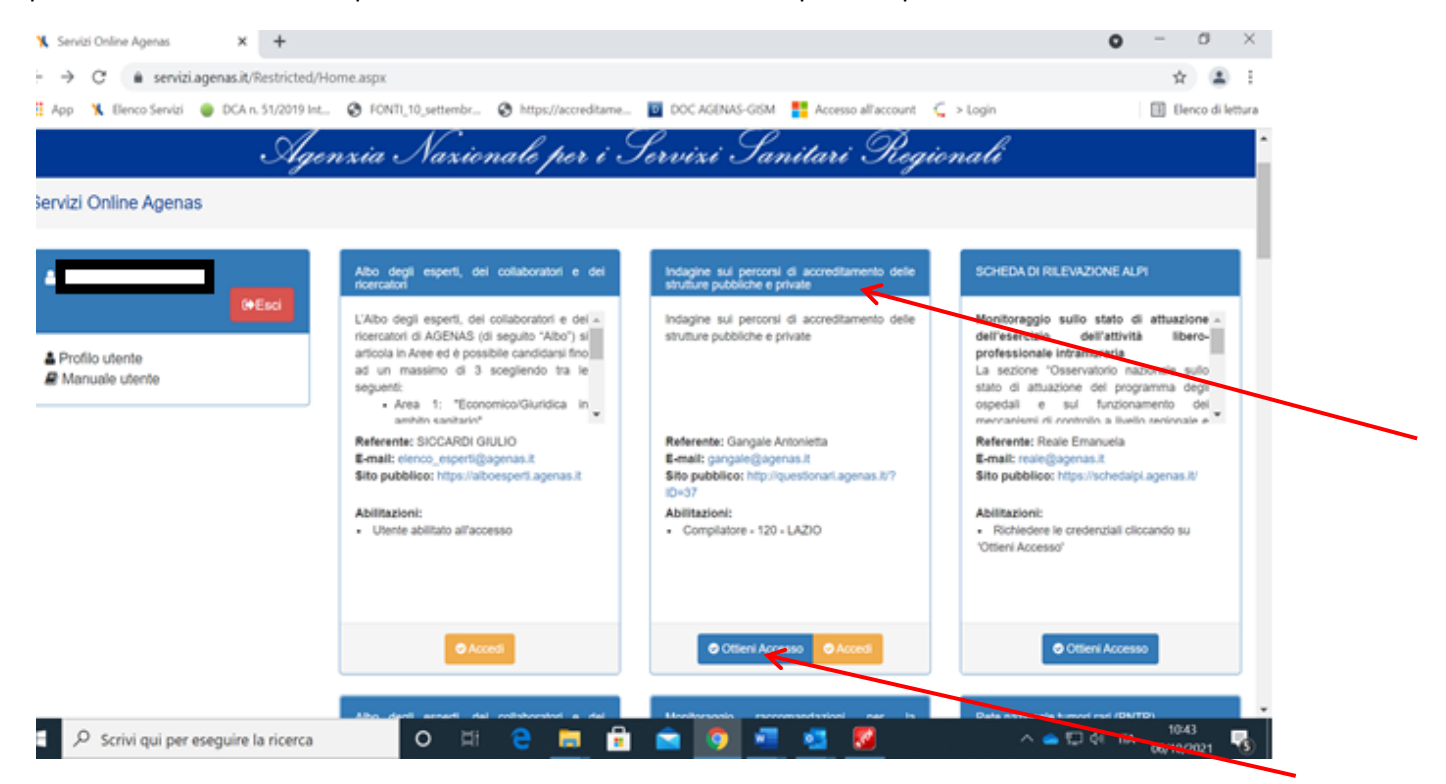

Il Referente regionale dovrà selezionare, dal menù a tendina, il "Ruolo", ovvero "Compilatore", la Regione/Provincia autonoma di appartenenza e premere il pulsante "Conferma".

| Die Bouten Anneue Consolution                                             | States Annual Texas      |                                                                                                    |                                                                                                    | -                | a.    | 32   |
|---------------------------------------------------------------------------|--------------------------|----------------------------------------------------------------------------------------------------|----------------------------------------------------------------------------------------------------|------------------|-------|------|
| R. Service Critical Agence: N                                             | % Servici Online Agence  | × +                                                                                                    |                                                                                                    |                  |       |      |
| e - 0                                                                     | 0.8                      | anana Taninina                                                                                                    | Nona ago                                                                                                    |                  |       | - 10 |
| - India Rabia Officia                                                     | waan 🔍 Karawa Karawa 🔯 K |                                                                                                    | n 🖤 gyldnis I 🧱 na 12.27.02. Al fanlaff 🦉 fanlaff als 🚠 194 🦹 na 12.22.47.57.61 🦹 na 1920.193 🦹 sanna (ge) 🗒 jar, fordjanlyns 👘                                                                                                    | - 20-            | CEALL | -    |
|                                                                           |                          |                                                                                                    |                                                                                                    |                  |       |      |
|                                                                           |                          | Styrn                                                                                                    | ria Narionalo per i Terviri Ianitari Piogionali                                                                                                    |                  |       |      |
| Tradice (downey fording)     Tradice (downey fording)     Manual (downey) |                          | Anne and<br>Anne and<br>Anne anne anne anne anne anne<br>Anne anne anne anne anne anne anne anne<br>Anne anne anne anne anne anne anne anne | Indiagine sul perconsi di accreditamento delle strutture pubbliche e<br>pivati<br>i dedede fost de sense la PESON, ambre i fueto ce i gen nen almer<br>tecnos e la percensi di accreditamento delle strutture della reteni,<br>la constructure de require aggini la sa fotorera i la suera ere hal antraste della reteni,<br>la constructure de require aggini la sa fotorera i la suera ere hal antraste della reteni,<br>la constructure della soluzione della soluzione della reteni della reteni,<br>la constructure della soluzione della soluzione della reteni della reteni,<br>la constructure della soluzione della soluzione della reteni della reteni<br>la constructure della soluzione della soluzione della reteni della reteni<br>la constructure della soluzione della soluzione della reteni<br>la constructure della soluzione della soluzione della reteni<br>la constructure della soluzione della soluzione della reteni della reteni<br>la constructure della soluzione della soluzione della reteni della reteni<br>la constructure della soluzione della soluzione della reteni della reteni della rete | 1. 100<br>1. 100 |       |      |
| Buttich Fabio Alfonso                                                     |                          | -                                                                                                    | A 2442/M A.M. Provide Annual Annual Ann                                                                                                    |                  |       |      |

Al termine della procedura comparirà sulla schermata il seguente messaggio "La richiesta di autorizzazione è stata inoltrata correttamente agli amministratori del servizio online. Riceverà una comunicazione all'atto dell'abilitazione".

| in Modelica Monatima Granologia | Sepreter Strenett Sutr    |                  |                                                                                                    | - a ×                                                                                                    |
|---------------------------------|---------------------------|------------------|----------------------------------------------------------------------------------------------------|----------------------------------------------------------------------------------------------------|
| K. Servici Delma Agence IV      | 3 Sanchi Ontre Agenas     |                  |                                                                                                    |                                                                                                    |
| e + a                           | O B International         | print the tracks | AMonta app                                                                                                    | 80 888 8                                                                                                    |
| Couldra Kitabica @Naciat        | uraan 🦄 Elemen Samual 😰 D | terne dire       | sia 🖷 pyhoninik 🧱 na 100221308. aftafanlafi 🦉 Panlafikula 🚵 PAK 🥆 na 10020405048 🥆 na POSOBE                                                                                                    | 🛪 uniner best 🖾 teruntusteren 🔅 🔅 🗇 🖂 Alteraspatiet                                                                                                    |
|                                 |                           | Siger            | Indagne sul perconsi di aconsiditamento delle strutture pubbliche e                                                                                                    |                                                                                                    |
| Seniti Online Agenas            |                           |                  | private                                                                                                    |                                                                                                    |
| A Fairs Princip Summer          | 1000                      | -                | 1 developatet finale del sublicie vertere surre la 1925/241 industrio il nuole suro è pueto varie ottenare<br>l'assesso al montane alla finguna di indianato.<br>L'aprovinciatatore del progetto regiliole la suo robreste nel suro trans trado della robresta.<br><b>Resen</b> | and the second second second second                                                                                                    |
| A Profile alterna               |                           | ACRIMAN          | Comparison w                                                                                                    | Property of the second second se |
|                                 |                           |                  |                                                                                                    | Reference d'arry de tenancels<br>E este ancorreg a process a<br>Stragesticas de la constitución agrecas de SC-50<br>Millionador<br>• Orientaciones<br>• Orientaciones - 100-1420                                                                                                    |
|                                 |                           | Language         |                                                                                                    |                                                                                                    |

Il Referente regionale dovrà attendere la comunicazione mail dell'avvenuta abilitazione per poter procedere all'accesso e alla compilazione del questionario.

Ricevuta la comunicazione potrà accedere seguendo la procedura SPID o CIE e cliccando sul pulsante "Accedi".

| 🗙 Servizi Online Agenas 🛛 🗙 🕇                   |                                                                                                    |                                                                                                    | ο - σ ×                                                                                                    |
|-------------------------------------------------|----------------------------------------------------------------------------------------------------|----------------------------------------------------------------------------------------------------|----------------------------------------------------------------------------------------------------|
| → C  servizi.agenas.it/Restricted/Ho            | me.aspx                                                                                                    |                                                                                                    | x 😩 i                                                                                                    |
| 🗄 App 🛛 🐧 Elenco Servizi 🛛 🕘 DCA n. 51/2019 Int | S FONTI_10_settembr S https://accreditame                                                                                                    | 🔟 DOC AGENAS-GISM 📲 Accesso all'account 🗧 :                                                                             | > Login 🔲 Elenco di lettura                                                                                                    |
| Agen                                            | rxia Naxionale per i S                                                                                                    | lervixi Sanitari Regior                                                                                                 | nali                                                                                                    |
| Servizi Online Agenas                           |                                                                                                    |                                                                                                    |                                                                                                    |
|                                                 |                                                                                                    |                                                                                                    |                                                                                                    |
| ·                                               | Albo degli esperti, dei collaboratori e dei ricercatori                                                                                                    | Indagine sui percorsi di accreditamento delle<br>strutture pubbliche e privale                                          | SCHEDA DI RILEVAZIONE ALPI                                                                                                    |
| Profilo utente                                  | L'Albo degli esperti, dei collaboratori e dei «<br>ricercatori di AGENAS (di seguito "Abo") si<br>articola in Aree ed è possibile candidanti fino<br>ad un massimo di 3 soggliendo tra le<br>seguenti:<br>• Area 1: "Economico/Guridica in<br>amhithi savitatio" | Indagine sui percorsi di accreditamento delle<br>strutture pubbliche e private                                          | Monitoreggio sullo stato di attuazione -<br>derreseccizio dell'attività libero-<br>professionale manuraria<br>La sezione diservazione concele sullo<br>stato di attuazione dei programma orgi<br>ospedali e sul funzionamento dei<br>menonalmi di contrito a liberto serionale e |
|                                                 | Referente: SICCARDI GIULIO<br>E-mail: elenco_esperti@agenas.it<br>Sito pubblico: https://alboesperti.agenas.it                                                                                                    | Referente: Gangale Antonietta<br>E-mail: gangale@agenas.it<br>Sito pubblicot: http://questionari.agenas.it/?<br>Iftra12 | Referente: Reale Emanuela<br>E-mail: reale@agenas.it<br>Sito pubblice: https://schedalpi.agenas.it/                                                                                                    |
|                                                 | Abilitazioni:<br>• Utente abilitato all'accesso                                                                                                    | Abilitazioni:<br>• Compliatore - 120 - LAZIO                                                                            | Ablititazioni:<br>• Richiedere le credenziali ciliccando su<br>'Otteni Accesso'                                                                                                    |
|                                                 | Accedi                                                                                                    | Cttieni Accesso     Accest                                                                                              | Otteni Accesso                                                                                                    |
|                                                 | Albo dani amarti dal minhemini a dal                                                                                                    | Maniferrania recomposizioni ner la                                                                                      | Data explorada turzon - (DA/TD)                                                                                                    |
| Scrivi qui per eseguire la ricerca              | o 🖽 🤤 🚍 🔒                                                                                                    | 💼 🧔 📲 🧟 💆                                                                                                    | ^ 📥 💭 ¢i πλ 66/10/2021 🔽                                                                                                    |

Completata questa operazione, comparirà la schermata di seguito riportata. Sarà necessario **selezionare il profilo** e cliccare nuovamente sul pulsante "**Accedi**".

| 🗙 Servizi Online Agenas                                     | × +                                                                                                    | • - • ×                                                                                                    |
|-------------------------------------------------------------|----------------------------------------------------------------------------------------------------|----------------------------------------------------------------------------------------------------|
| $\leftrightarrow$ $\rightarrow$ C $\hat{\bullet}$ servizi.a | agenas.it/Restricted/Home.aspx                                                                                                    | ☆ 😩 :                                                                                                    |
| 🔢 App 🦹 Elenco Servizi                                      | 🍯 DCA n. 51/2019 Int 😵 FONTI_10_settembr 😵 https://accreditame 🔟 DOC AGENAS-GISM 🚦 Accesso all'account 🐫 > Login                                                                                                    | Elenco di lettura                                                                                                    |
|                                                             | Agenzia Nazionale per i Servizi Sanitari Regionali                                                                                                    |                                                                                                    |
| Servizi Online Agena                                        | Indagine sui percorsi di accreditamento delle strutture pubbliche e private                                                                                                    |                                                                                                    |
| 🛔 Antonietta Gangale                                        | Selezioni il profilo con il quale accedere al progetto e prema il tasto 'Accedi'.<br>Lista Profili                                                                                                    | AZIONE ALPI                                                                                                    |
| Profilo utente Manuale utente                               | Compliatore - 120 - LAZIO     Accedi     Chiudi                                                                                                    | o stato di attuazione a<br>dell'attività libero-<br>imuraria<br>vivatorio nazionale sullo<br>a del programma degli<br>funzionamento dell'<br>refin a livello renionale e |
|                                                             | E-mail: elenco_esperti@agenas.it     E-mail: gangale@agenas.it     E-mail: gangale@agenas.it       Sito pubblico: https://alboesperti.agenas.it     Sito pubblico: http://questionari.agenas.it/?     Sito pubblico: http://questionari.agenas.it/?       Abilitazioni:     • Tente abilitato all'accesso     • Compilatore - 120 - LAZIO     • Richledere le<br>'Ottleni Accesso' | genas.it<br>ittps://schedalpi.agenas.it/<br>credenziali cliccando su                                                                                                    |
| Scrivi qui per e                                            | iseguire la ricerca 🛛 🖂 🖻 🔚 💼 💼 💿 🚾 🧕 💋 🗠 🗠                                                                                                    | 記 (小) ITA 10:42<br>10:42<br>06/10/2021                                                                                                    |

Nella schermata iniziale sarà possibile visualizzare:

<u>sulla sinistra</u>: Il nominativo del referente regionale che ha effettuato l'accesso, deputato alla compilazione del questionario; la Regione/Provincia autonoma di riferimento; il referente Agenas per l'attività di monitoraggio; la Guida alla compilazione;

<u>sulla destra</u>: le date di inizio e fine compilazione; lo stato di compilazione del questionario e la legenda (NC Non compilato; IC In Compilazione; CNC Compilazione non terminata nei termini previsti; VU Questionario Consegnato); il pulsante di accesso.

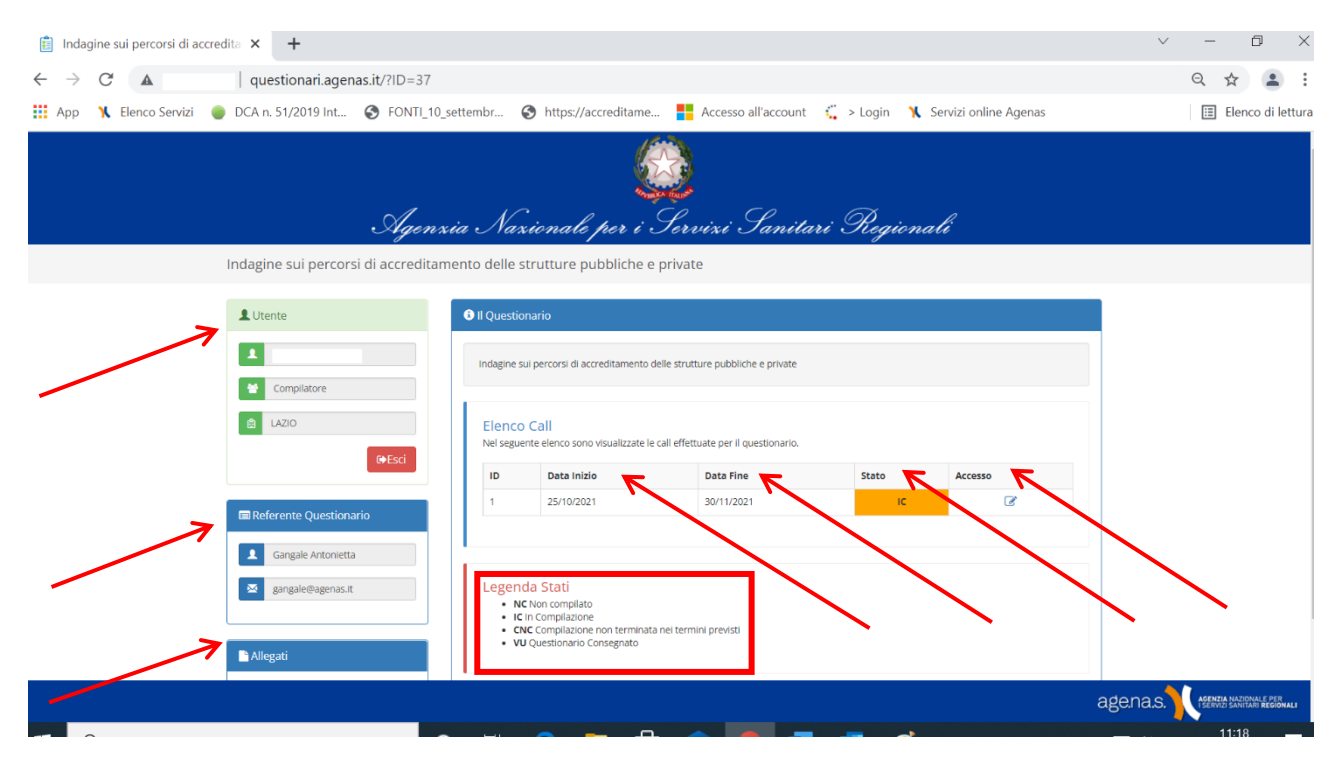

|                                                      | •                                                                                                    |                                     |                     |
|------------------------------------------------------|----------------------------------------------------------------------------------------------------|-------------------------------------|---------------------|
| 🖹 Indagine sui percorsi di accredita 🗙 🕂             |                                                                                                    |                                     | ∨ - ⊡ ×             |
| ← → C ▲   questionari.agenas.it/?ID=37               |                                                                                                    |                                     | ९ 🛧 💄 :             |
| 🗰 App 🦄 Elenco Servizi 🔵 DCA n. 51/2019 Int 🔇 FONTI_ | )_settembr 🔇 https://accreditame <table-cell-rows> Accesso all'account 🤅</table-cell-rows>                                                                                                   | 🛴 > Login 🛛 🐧 Servizi online Agenas | 🗄 Elenco di lettura |
| Ager                                                 | xia Nazionale per i Servizi Sanitaro                                                                                                    | : Regionali                         |                     |
| Indagine sui percorsi di accredit                    | mento delle strutture pubbliche e private                                                                                                    |                                     |                     |
| L Utente                                             | Il Questionario                                                                                                    |                                     |                     |
| Complatore     LAZ/O                                 | Indagine sui percorsi di accreditamento delle strutture pubbliche e private                                                                                                    |                                     |                     |
| €+ Esci                                              | Nel seguente elenco sono visualizzate le call effettuate per il questionario.                                                                                                    |                                     |                     |
|                                                      | 1 25/10/2021 30/11/2021                                                                                                    | Stato Accesso                       |                     |
| 📾 Referente Questionario                             | 1 2010/2021 3011/2021                                                                                                    |                                     |                     |
| Gangale Antonietta                                   |                                                                                                    |                                     |                     |
| ⊠ gangale⊕agenas.it<br>■ Allegati                    | Legenda Stati<br>NC Non compilato<br>I in Compilazone<br>Chin Compilazone non terminata nei termini previsti<br>Compilazone non terminata nei termini previsti<br>VU Questionario Consegnato |                                     |                     |
|                                                      |                                                                                                    | ag                                  |                     |
|                                                      |                                                                                                    |                                     | 11:18               |

#### Per poter visualizzare il questionario sarà necessario cliccare sul pulsante "Accesso".

### 6. Il pannello principale

Effettuate correttamente le procedure di accesso, sarà possibile visionare la seguente pagina: Schermata inserimento dati

| ✓ Stato di compilazione del questonario<br>Il questonario è in stato di Compilazione da parte dell'utente (IC), possono essere modificate o aggiornate tutte le v                                                                                                    | cci editabili.                                                                                                    | x                                                                                                    |
|----------------------------------------------------------------------------------------------------|----------------------------------------------------------------------------------------------------|----------------------------------------------------------------------------------------------------|
| LAZIO     Cindens SESORE A ATUAZIONE NITESKACORRIS SIANO RESIONINFA AL MATERIA DI ACCREDITAMENTO SESONE B - STUTUTURE PUBBLICHE - AUTORIZZAZIONE AL ESERCIZIO E ACCREDITAMENTO SETUDONE B - STUTUTURE PUBBLICHE: - AUTORIZZAZIONE AL ESERCIZIO E ACCREDITAMENTO                                                                                                    | 1) SEZIONE A - ATTUAZIONE INTESE/ACCORDI STATO-REGIONI/PP AA. IN MATERIA DI ACCA                                                                                                    | REDITAMENTO<br>H Suive                                                                                                    |
| SE20HILG - STRUTTURE PRIVATE - ACCREDITAMENTO ESTITUZIONALE - 31 DICEMBRE 2023<br>E putante Salva effettua il talvatagoio della sectione del questionaria attiva, le percentual di completamento<br>della singole seconi sono calcalate sulla complactore del campio doblgador.<br>La colorazione della seconi varia, valesa atta acciona attiva, veloraziata in bu, le restarti seconi sono<br>colorate in base alla percentuale di cancanento come da Lagenda visible più in baso. Per procedere con<br>Informé del questionaria e necessario companie tuta fei dome dellagione, oportuni controlli vi<br>informanno sulla eventuale mancta conglazione.<br>Le domande doblgatorie sono contrassegnate con Tasterisco. | INTESE STATO-REGIONIPPAA DEL 20 DICEMBRE 2012 (REP ATI N. 259CSR) E DEL 19 FEBBRADO 2015 REP<br>ATTI N. 20CSR)     1.1 - I criterirequialtilevidenze del Disciplinare tecnico per l'accreditamente di cui all'Intesa Stato-<br>RegioniPFAA. del 26 dicembre 2012 (Rep. atti n. 259CSR) sono stati recepti all'interno dei manuali<br>o del provvedimenti normativi che definiscono i requialità di accedimento autorizzazione delle<br>stutture santarire della Regione/R.7 (*) | Nessuna selezione •                                                                                                    |
| SEZIONE A - ATTUAZIONE INTESEACCORDI STATO REGIONAPPAA IN MATERIA DI ACCREDITAMENTO (23)                                                                                                    | <ol> <li>It Inucloanments dell'Organismo Teenicamente Accreditante (0TA) e state uniformato ai criteri<br/>previsiti dall'Allegato 8 dell'Intess Stato-Regioni/P.A.A. del 19 febbraio 2015 (Rep. atti 32/CSR)? (*)<br/> ACCORDI STATO-REGIONI/PFAA. DEL 27 LUGLIO 2020 (REP. ATTI N. 116 E.N. 119/CSR) E DEL 25 MARZO 2021<br/>(REP. ATTI N. 30/CSR)</li> </ol>                                                                                                    | Nessuna selectione *                                                                                                    |
| Legenda Sezioni                                                                                                    | 1.4 - La Regiono Provincia autonoma ha recepito formalmente l'Accordo Stata-Regioni PRAA. del 27<br>luglio 2020 (Rep. atti n. 118/CSR) sul documento "Accorditamento delle reti di cure palliattiva, al<br>sensi della Legge 15 marzo 2010 n. 3077 (1)                                                                                                    | Nessuna selecione *                                                                                                    |
|                                                                                                    | Lo - La revience revincia autonoma na receinto termalintente l'Accorto state Religni PEAA, del 27                                                                                                    | agenas. When the second second s |

Nell'esempio riportato è possibile vedere evidenziati:

 il nominativo del compilatore che ha effettuato l'accesso e la Regione/Provincia autonoma di riferimento;

| ✓ Stato di compilazione del questonario<br>II questonario è in stato di Compilazione da parte dell'utente (IC), possono essere modificate o aggiornate tutte le vo                                                                                                    | oci editabili.                                                                                                    | х                             |
|----------------------------------------------------------------------------------------------------|----------------------------------------------------------------------------------------------------|-------------------------------|
| Cindelo     Conception     Conception     Conc | 1) SEZIONE A - ATTUAZIONE INTESE/ACCORDI STATO-REGIONI/PPAA. IN MATERIA DI ACCR                                                                                                    | REDITAMENTO                   |
| SEZIONE C - STRUTTURE PRIVATE - ACCREDITAMENTO ISTITUZIONALE - 31 DICEMBRE 2023                                                                                                    | INTESE STATO-REGION/PP.AA. DEL 20 DICEMBRE 2012 (REP. ATTI N. 259/CSR) E DEL 19 FEBBRAIO 2015 /REP.<br>ATTI N. 22/CSR)                                                                                                    |                               |
| Il putante Salva effettua il savitaggo della sectione eti questionario attiva, le procrittua il completamento<br>della sagole sacioni sono calcadei salla completamento di cagno displanti.<br>La concorde della escolvi varia il tassa alla sectiona attiva, evolenciata in bui, in restanti sectioni sono<br>concorden il table alla postenziaria di concorde Lagendo attibui pi la tassario. Per procedere con<br>fondornami sulla el hariani monosa compliazione<br>concordenzia concordenzia el concordenzia concorda completa concorda concorda il vella<br>de domando edibilitazione seno concordenzamento condigativo, quotanti controla vi<br>el domando edibilitazione seno concordenzamento con la taspeno attiva.                                                                                                    | 1.1. 1 criterivequisitionidenza del Disciplinare teorice per l'accreditamento di cui all'Intense Stato-<br>Regiona/PEAL del 20 dicembre 2012 (Rep. att. n. 250/CR) sono stati recepiti all'intenzo dei manuali<br>o dei provvedimenti normativi che dell'iniscono i requisiti di accreditamento interizzizzione delle<br>strutture sanitarie della Regione/RA.7 (')                                                                                                    | Nessuna selezione •           |
| SEZIONE A - ATTUAZIONE INTESE/ACCORDI STATO-REGIONI/PPAA. IN MATERIA DI ACCREDITAMENTO                                                                                                    | 1.2 - Il funzionamento dell'Organismo Tecnicamente Accreditante (OTA) è stato uniformato ai criteri<br>previsti dall'Allegato B dell'Intesa Stato-Regioni/PRAA. dei 19 febbraio 2015 (Rep. atti 32/CSR)? (*)                                                                                                    | Nessuna selezione *           |
| (173) 4 Consegna 🍐 Stampa 👗 Export                                                                                                    | ACCORDI STATO-REGION/PP.AA. DEL 27 LUGLIO 2020 (REP. ATTI N. 118 E. N. 119/CSR) E DEL 25 MARZO 2021<br>(REP. ATTI N. 30/CSR)                                                                                                    |                               |
|                                                                                                    | 1.4 - La Regione/Provincia autonoma ha recepito formalmente l'Accordo Stato-Regioni/PRAA. del 27<br>luglio 2020 (Rep. atti n. 118/CSR) sul documento "Accreditamento delle reti di cure palliativa, a<br>sensi della Legge 15 marzo 2010 n. 36°? (*)                                                                                                    | Nessuna selezione *           |
| Legenda Sezioni                                                                                                    | d E. La Banjano Banjanja autonomo ha nanovita formalmente ll'Anna de Banjanjob Ad. del 27                                                                                                    |                               |
|                                                                                                    | 10 - Sa evenetic Pretices and exception of President President | agenas. Arenta Nazionale Pita |

#### - l'elenco delle Sezioni che compongono il questionario;

| LAZIO Grindietro                                                                                                    | 1) SEZIONE A - ATTUAZIONE INTESE/ACCORDI STATO-REGIONI/PP.AA. IN MATERIA DI ACCE                                                                                                    | REDITAMENTO       |
|----------------------------------------------------------------------------------------------------|----------------------------------------------------------------------------------------------------|-------------------|
| SEZIONE A - ATTUAZIONE INTESE/ACCORDI STATO-REGIONI/PP AA IN MATERIA DI ACCREDITAMENTO                                                                                                    |                                                                                                    |                   |
| SEZIONE B - STRUTTURE PUBBLICHE - AUTORIZZAZIONE ALL'ESERCIZIO E ACCREDITAMENTO<br>ISTITUZIONALE                                                                                                    |                                                                                                    |                   |
| SEZIONE C - STRUTTURE PRIVATE - ACCREDITAMENTO ISTITUZIONALE - 31 DICEMBRE 2023<br>Il pulsante Salva effettua il salvataggio della sezione del questonario attiva, lo percentuali di completamento                                                                                                    | INTESE STATO-REGIONI/PPAA. DEL 20 DICEMBRE 2012 (REP. ATTI N. 259/CSR) E DEL 19 FEBBRAIO 2015 REP.<br>ATTI N. 32/CSR)                                                                                                    |                   |
| delle inspäs exponission calcialite silla compliacione dei campi obbligation.<br>La ciolozziaci delle seconi varia in la sesi a secona attra, videnziata in buli, intertanti seconi sone<br>colozata in base alla percentara di caricamento com da Legenda violbe più in basso. Per procedere con<br>limo del grupostanora è necassito compliare tata la domanda obbligatione, oportuni controlli vi<br>informeranto sulla eventuala muncila compliazione. | 1.1 - I criterivequisitivvidenze del Disciplinare tecnico per l'accreditamento di cui all'Intese Stato-<br>Region/IPAA.6 del 20 discembre 2012 (Rep. atti n. 2590 CSR) sono stati recepiti all'interno dei manuali<br>e dei provvedimenti normativi che definiscono i requisiti di accrezizione delle<br>strutture sanitarie della Regione/R.A.? (*) | Nessuna selezione |
| SEZIONE A - ATTUAZIONE INTESE/ACCORDI STATO-REGIONIPPAA. IN MATERIA DI ACCREDITAMENTO                                                                                                    | 1.2 - Il funzionamento dell'Organismo Tecnicamente Accreditante (OTA) è stato uniformato ai oriteri<br>previsti dall'Allegato B dell'Intesa Stato-RegionuPRAA. del 19 febbraio 2015 (Rep. atti 32/CSR)? (*)                                                                                                    | Nessuna selezione |
|                                                                                                    | ACCORDI STATO-REGION/PP AA. DEL 27 LUGLIO 2020 (REP. ATTI N. 118 E.N. 119/CSR) E DEL 25 MARZO 2021<br>(REP. ATTI N. 30/CSR)                                                                                                    |                   |
|                                                                                                    | 1.4 - La Regione/Provincia autonoma ha recepito formalmente l'Accordo Stato-Regioni/PRAA. del 27<br>luglio 2020 (Rep. atti n. 118/CSR) sul documento t-Accreditamento delle reti di cure palliative, al<br>sensi della Legge 15 marzo 2010 n. 367 (1)                                                                                                | Nessuna selezione |
| Legenda Sezioni                                                                                                    |                                                                                                    |                   |

La Sezione da compilare potrà essere selezionata cliccando sulla corrispondente riga dell'elenco posto a sinistra dello schermo.

Per le Sezioni B e C sarà necessario selezionare la tipologia di struttura per procedere all'inserimento dei dati.

| SEZIONE & ATUAZION<br>SEZIONE & STRUTTUR<br>ISTITUZIONALE<br>SEZIONE C - STRUTTUR<br>Il pulsante Salva effettua I<br>della singole azziona toro<br>La coloraziona della sazio<br>colorata in base alla perco<br>colorata in base alla perco<br>nono del questionano è n<br>informeranno sulla eventu<br>Le domando obbigatorio                                                                                                    | NE INTESEACOORDI STATO REGIONIRPAA. IN MATERIA DI ACCREDITAM<br>RE PUBBLICHE - AUTORIZZAZIONE ALL'ESERCIZIO E ACCREDITAMENTO<br>RE PURATE - ACCREENTAMENTO ISTITUZIONALE - 31 DICEMBRE 2023<br>TEINATODO della sectione del questionnio attiva, la perenhari di comple<br>ciccidate sulla complicatione dei campi obligatori.<br>In varia in tassa alla secone attiva, evidenziati in biu, la restami secono<br>ini varia in tassa alla secone attiva, evidenziati in biu, la restami secono<br>entande i cancimento come da Lagonda velle più in tasso. Per procede<br>ecessario compliare battle di comando doblgatorie, opportuni controli vi<br>ale manciata compliare battle di comando doblgatorie, opportuni controli vi<br>ale manciata compliare battle di comando doblgatorie, opportuni controli vi<br>ale manciata compliare battle di comando doblgatorie, opportuni controli vi | ENTO<br>tamento<br>ino<br>ire con | 2.1.1 - Indicare il numero totale di Strutture PUBBLICHE di ricovero ospedaliere (')<br>2.2.1 - Indicare il numero di Strutture PUBBLICHE di ricovero ospedaliere di cui al punto 2.1.1<br>autorizzate (') | Piska |
|----------------------------------------------------------------------------------------------------|----------------------------------------------------------------------------------------------------|-----------------------------------|----------------------------------------------------------------------------------------------------|-------|
| SEZIONE B - STRUTTUR<br>ISTITUZIONALE<br>SEZIONE C - STRUTTUI<br>II putiante Saiva effetua ii<br>delle singole seziori sono<br>La colorazione delle sezio<br>colorate in base alla pecci<br>colorate in base alla pecci<br>colorate in base alla pecci<br>colorate in base alla pecci<br>colorate in base alla pecci<br>colorate in base alla pecci<br>colorate in base alla pecci<br>colorate in des della deventu<br>Le domande obbilgatori | RE PUBBLICHE - AUTORIZZAZIONE ALL'ESERCIZIO E ACCREDITAMENTO<br>RE PRIVATE - ACCRECITAMENTO ISTITUZIONALE - 31 DICEMBRE 2023<br>I sinvitagio della sectione del cupeto della distinuti, la perentuali di comple<br>calcolate sulla complicato e di campi o della digitati.<br>Ini varia in base alla sectione atti un, evidenziata in biu, le prestanti seconi se<br>tabale di calcimante come di Lagnadi vastibi pi li nasso. Per procede<br>cessario compliare batte le domande obbligatorie, opportuni controli vi<br>ale mancata complianto.                                                                                                    | tamento<br>ino<br>ire con         | 2.1.1 - Indicare il numero totale di Strutture PUBBLICHE di ricovero ospedaliere (')<br>2.2.1 - Indicare il numero di Strutture PUBBLICHE di ricovero ospedaliero di cui al punto 2.1.1<br>autorizzate (') |       |
| SEZIONE C - STRUTTUI<br>Il puisante Salva effettua il<br>delle singole sezioni sono<br>La colorazione delle sezio<br>colorate in base alla perce<br>Tinvio del questionario è n<br>informerano sulla eventu<br>Le domande obbligatoria                                                                                                    | RE PRAVITE - ACCREDITAMENTO ISTITUZIONALE - 31 CICEMBRE 2023<br>I savhago della sectione del questionario attiva, la percentuta di comple<br>ciccidate sulta compatizione dei camp obsolgatori.<br>Ini varia in base alla sectione attiva, evidenziala in biu, le restanti secono<br>initianale di cancimento come da Lagodar durbili più in baso. Per procede<br>ecessario compliate tatte dei manna obbligatorie, opportuni controlli vi<br>ale manciato compliate tatte den.                                                                                                    | tamento<br>ino<br>ire con         | 2.1.1 - Indicare il numero totale di Strutture PUBBLICHE di ricovero ospedaliere (')<br>2.2.1 - Indicare il numero di Strutture PUBBLICHE di ricovero ospedaliere di cui al punto 2.1.1<br>autorizzate (') |       |
| Il pulsante Salva effettua il<br>delle singole sezioni sono<br>La colorazione delle sezio<br>colorate in base alla perce<br>l'invio del questionario è n<br>informeranno sulla eventu<br>Le domande obbligatorio                                                                                                    | I savkatagio della sezione del questionario attiva, le percentuali di comple<br>calcolate sulla compliazione dei campi obbligatori.<br>In vara in base alla sezione attiva, edivenziata in biuli, le restanti sezioni si<br>sinhale di caricamento come da Legenda visibile più in basso. Per procedi<br>ecessario compliazione.                                                                                                    | tamento<br>ino<br>ire con         | 2.2.1 - Indicare il numero di Strutture PUBBLICHE di ricovero ospedaliere di cui al punto 2.1.1<br>autorizzate (')                                                                                         |       |
| informeranno sulla eventu<br>Le domande obbligatorie                                                                                                    | ale mancata compliazione.                                                                                                    |                                   |                                                                                                    |       |
|                                                                                                    | e sono contrassegnate con l'asterisco.                                                                                                    |                                   | 2.2.1 a - Indicare il numero di strutture autorizzate previa Autocertificazione + verifica esterna istituzionale (*)                                                                                       |       |
| Strutture PUBBLICHE di                                                                                                    | ricovero ospedaliere                                                                                                    | (0%)                              | 2.2.1 b - Indicare il numero di strutture autorizzate previa Autovalutazione + verifica esterna                                                                                                    |       |
| Strutture PUBBLICHE di                                                                                                    | riabilitazione ex art 26                                                                                                    | (0%)                              | istituzionare ( )                                                                                                    |       |
| Strutture PUBBLICHE pe                                                                                                    | r anziani e demenze senili                                                                                                    | (0%)                              | 2.2.1 c - Indicare il numero di strutture autorizzate previa Solo Verifica esterna istituzionale (*)                                                                                                    |       |
| Strutture PUBBLICHE pe                                                                                                    | r disəbili                                                                                                    | (0%)                              | 2.2.1 d - Altro (specificare) (*)                                                                                                    |       |
| Strutture PUBBLICHE pe                                                                                                    | r dipendenze patologiche                                                                                                    | (0%)                              |                                                                                                    |       |
| Strutture PUBBLICHE pe                                                                                                    | r persone con problemi psichiatrici                                                                                                    | (0%)                              | 2.2.1.1 - Per il punto d specificare la fase di valutazione (*)                                                                                                    |       |
| Strutture PUBBLICHE pe                                                                                                    | r malati di AIDS                                                                                                    | (0%)                              | 2.3.1 - Indicare il numero di strutture PUBBLICHE di ricovero ospedaliere di cui al punto 2.1.1 in                                                                                                    |       |
| Hospice per malati termin                                                                                                    | nali PUBBLICI                                                                                                    | (0%)                              | ITER di autorizzazione (*)                                                                                                    |       |
| Radiologie PUBBLICHE                                                                                                    |                                                                                                    | (0%)                              | 2.3.1 a - Indicare il numero di strutture in fase di verifica esterna istituzionale (*)                                                                                                    |       |

#### Schermata inserimento dati – Selezione Sezione

|   | LAZIO                                                                                                    | 2 | 2) Strutture PUBBLICHE di ricovero ospedaliere                                                                                   |         |
|---|----------------------------------------------------------------------------------------------------|---|----------------------------------------------------------------------------------------------------|---------|
|   | SEZIONE A - ATTUAZIONE INTESE/ACCORDI STATO-REGIONIAPPAA. IN MATERIA DI ACCREDITAMENTO<br>Sezione B - Strutture pubbliche - Autorizzazione All'Esercizio e Accreditamento                                                                                                    |   |                                                                                                    | H Salva |
|   | ISTITUZIONALE<br>SEZIONE C - STRUTTURE PRIVATE - ACCREDITAMENTO ISTITUZIONALE - 31 DICEMBRE 2023<br>Dividenda Gala alfabria l'estatoris delle estatori del constitución dalla la personalita d'acconditionado                                                                                                    |   | 2.1.1 - Indicare il numero totale di Strutture PUBBLICHE di ricovero ospedaliere (')                                             |         |
|   | Index intro cance analogge de la completación de de campiológica de la completación de la completación de la |   | 2.2.1 - Indicare il numero di Strutture PUBBLICHE di ricovero ospedaliere di cui al punto 2.1.1<br>autorizzate (*)               |         |
|   | informeranno sulla eventuale mancata compilazione.<br>Le domande obbligatorie sono contrassegnate con l'asterisco.                                                                                                    |   | 2.2.1 a - Indicare il numero di strutture autorizzate previa Autocertificazione + verifica esterna<br>istituzionale (*)          |         |
| 7 | Strutture PUBBLICHE di ricovero ospadalere (0%) Strutture PUBBLICHE di riabilitazione ex at 26 (0%)                                                                                                    |   | 2.2.1 b - Indicare il numero di strutture autorizzate previa Autovalutazione + verifica esterna<br>istituzionale (*)             |         |
|   | Strutture PUBBLICHE per anziani e demenze senili (0%)                                                                                                    |   | 2.2.1 o - Indioare il numero di strutture autorizzate previa Solo Verifica esterna istituzionale (*)                             |         |
|   | Strutture PUBBLICHE per dipadeiti<br>Skrutture PUBBLICHE per dipandenze patridogiche (0%)                                                                                                    | < | 2.2.1 d - Altro (specificare) (')                                                                                                |         |
|   | Strutture PUBBLICHE per persone con problemi psichiabici (0%)                                                                                                    |   | 2.2.1.1 - Per il punto d specificare la fase di valutazione (*)                                                                  |         |
|   | Strutture PUBBLICHE per malati di AIDS (0%) Hospice per malati terminali PUBBLICI (0%)                                                                                                    |   | 2.3.1 - Indicare il numero di strutture PUBBLICHE di ricovero ospedaliere di cui al punto 2.1.1 in<br>ITER di autorizzazione (*) |         |
|   | Radiologie PUBBLICHE (0%)                                                                                                    |   | 2.3.1 a - Indicare il numero di strutture in fase di verifica esterna istituzionale (')                                          |         |

La colorazione delle Sezioni varia: in blu verrà evidenziata la Sezione attiva, mentre le restanti Sezioni saranno colorate in base alla percentuale di completamento, come da legenda di seguito riportata. <u>Per procedere con l'invio del questionario sarà necessario compilare tutte le domande obbligatorie, contrassegnate con l'asterisco</u>.

### Legenda Sezioni

| Sezione non compilata 📒              |  |
|--------------------------------------|--|
| Sezione compilata parzialmente 📒     |  |
| Sezione completa (campi obbligatori) |  |
| Sezione attiva: 📕                    |  |

Opportuni controlli vi informeranno sulla eventuale mancata e/o non corretta compilazione.

#### Esempio:

| - Aj                                                                                                    | eenxia Naxienale per i Servixi Sanitari Regionali                                                                                                    |                                                                      |
|----------------------------------------------------------------------------------------------------|----------------------------------------------------------------------------------------------------|----------------------------------------------------------------------|
| dagine sui perconsi di accreditamento delle strutture pubbliche e private (:                                                                                                    | aş                                                                                                    |                                                                      |
| Index di compliadone dei questimaria<br>l'aportizzativi e o chito è Complectore da parte dell'annie (C), possera morre readicate e applemate lut<br>enterna della della del | a la veza editada.                                                                                                    | х                                                                    |
| Li LAZO Onders                                                                                                    | 15) Strutture PRIVATE di ricovero ospedalere                                                                                                    | _                                                                    |
| NEDORE A ATTUCTORE INTERACORES INTO REDURINA A BURGHA DI ACCREDIMENTO<br>NEDORE A ATTUCTORE PARE, CARE - INFORMAZIONE A ALTOCOLO ( ACCREDIMENTO<br>RETERICIONALE                                                                                                    |                                                                                                    | Pitate                                                               |
| INCOME & LIMITTARE PRIVATE, LOCAREDISATION RETURNALE, DE DECIMINE DED<br>Transmission de la consecutiva de la consecutiva de la productiva de la productiva<br>de la consecutiva de consecutiva de completante de la consecutivation.                                                                                                    | $\rm 16-1,1$ - Indicare if matters folds it. Birdfore PERKITE it covers capacities also 21 densities 2023 spaceway per casto as union dat 2023 $\gamma\gamma$ | 10<br>• Junio de activitación de la la constante que a constante 110 |
| La concesse della esperi con la lana dai secona dista, estimazzaria integri a estimati secona una<br>conceste in laca del proventaria di concessenti con dei la concessi antegri dei terre della providente con<br>Treve de developamente in escassato companya futto e domando escongente, respontante contrato el<br>informazzare sola della estimata integri concessionalizzato della providente contrato el<br>informazzare sola della estimata manda conseguitatore.<br>La demande obbligatoria sone contratoseguitato con Tambinesco.                                                                                                    | 16.2.4 . Sudicare il numere di livulture PRIVATE di numere sepantiliare di un dispose 16.4.1<br>Meteoriliate ()                                               |                                                                      |
| Stratum Physicity di Inconso sepandalene (1994)                                                                                                    | 1823 a - Indicara il numero di vivatura annaditata previo natocortificazione - molto returno<br>attanzante (*)                                                |                                                                      |
| Instance PECCE & REMAINS AN ADDRESS OF ADDRESS OF ADDRE    | 15.2.1 b - Indicare il numero di etrattore norreditate precis interalitzazione e verifica estarana<br>estisazionate (*)                                       |                                                                      |
| Status MAAR pe daala (M)                                                                                                    | ULL.V.cIndicare il numere di alculture accoudinte previa in sela verifica esturas influzionale (*)                                                            |                                                                      |
| Tandum PTINTE yan Agendence palmigistre (PTI)                                                                                                    |                                                                                                    |                                                                      |
|                                                                                                    |                                                                                                    | agenas mercuratu                                                     |

### 7. Inserimento dati

Selezionando la Sezione di interesse sarà possibile inserire le risposte semplicemente cliccando sulla risposta dicotomica o imputando i dati e i riscontri nelle caselle predisposte:

| Inserimento dati (esempi)                                                                                                    |                                                                                                    |             |
|----------------------------------------------------------------------------------------------------|----------------------------------------------------------------------------------------------------|-------------|
|                                                                                                    |                                                                                                    |             |
| . Aa                                                                                                    | nxia Nazionale per i Servizi Samitari Regionali                                                                                                    |             |
| Indagine sui percorsi di accreditamento delle strutture pubbliche e private (34                                                                                                    |                                                                                                    |             |
| ✓ Stato di compilazione del questonario                                                                                                    |                                                                                                    | x           |
| Il questionario è in stato di Compliazione da parte dell'utente (IC), possono essere modificate o aggiornate tutte le                                                                                                    | voci editabili.                                                                                                    |             |
| LAZIO Ce indietro                                                                                                    | 1) SEZIONE A - ATTUAZIONE INTESE/ACCORDI STATO-REGIONI/PPAA. IN MATERIA DI ACCE                                                                                                    | REDITAMENTO |
| SEZIONE A . ATTUAZIONE INTESE/ACCORDI STATO REGIONI/PPAA. IN MATERIA DI ACCREDITAMENTO                                                                                                    |                                                                                                    | H Salva     |
| SEZONE B. STRUTTURE PUBBLICHE - AUTORIZZAZIONE ALL'ESERCIZIO E ACCREDITAMENTO<br>ISTITUZIONALE<br>SEZONE C. STRUTTURE DRASTE ACCREDITAMENTO ISTITUZIONALE - 31 OVERMERE 2023                                                                                                    |                                                                                                    |             |
| Il pulsante Salva effettua il salvataggio della sezione del questionario attiva, le percentuali di completamento<br>delle singole sezioni sono calcolate sulla complazione dei campi obbligatori.                                                                                                    | <ul> <li>Intege sint one of other provided and provide and provided and provided and provide</li></ul> |             |
| La colorazione delle eszioni varia in base alla sezione attiva, evidenziata in biu, in estanti sezioni sono<br>colorati in biase alla percentuale di caricamento come da Legenda visibela più in baso. Per procedere con<br>l'invio del questionario è necessario compilare tutte le domande obbilgatorie, opportuni controlli vi<br>informarione utile avenutule mancha compilare tutte le domande obbilgatorie, opportuni controlli vi<br>informarione utile avenutule mancha compilare tutte le domande obbilgatorie.                                                                                                    | 1.1 - I offetrinequisitevieneze del Uscipinaria tecnico per raccitettamento di cui ali intessa stato-<br>Regione/PAA. del 20 diomètre 2012 (Rop. atti n. 250/268) sono stati rocepiti all'interno dei manuali<br>o dei provvedimenti normativi che definiscono i reguisiti di accreditamento/autorizzazione delle<br>strutture sonitaria della Regione/RA7.                                                                                                    | SI          |
| La domanda a bibligatoria con contrassegnato con l'asterisco.<br>La domando bibligatoria con contrassegnato con l'asterisco.                                                                                                    | 1.1.1 - Se no all'item 1.1, i criteriirequisitievidenze del Disciplinare tecnico erano più presenti<br>all'interno dei manuali o dei provvedimenti normativi che definiterito i requisiti di<br>accreditamentoiautorizzzione delle strutture santagia della Regione/R.A.? (*)                                                                                                    | NO          |
| (53)                                                                                                    | 1.2 - Il funzionamento dell'Organismo Teonicamente Acoreditante (OTA) è stato uniformato ai criteri                                                                                                    | \$I T       |
| A Consegna Stampa Z Export                                                                                                    | previsti dall'Allegato B dell'Intesa Stato-Regioni/PRAA. del 19 febbraio 2015 (Rep. atti 32/CSR)? (*)<br>1.2.1 - Se si all'item 1.2, indicare il provvedimento normativo di adeguamento (*)                                                                                                    |             |
|                                                                                                    |                                                                                                    |             |
|                                                                                                    |                                                                                                    |             |
|                                                                                                    | ·                                                                                                    |             |
| Indagine sui percorsi di accreditamento delle strutture pubbliche e private (34                                                                                                    | nxia Naxionate per i Servixi Sanitari Stegionati<br>)                                                                                                    |             |
| A State di compilezione del mustemato                                                                                                    |                                                                                                    |             |
| P statio un complezioner dei quesconario<br>il questionario è in stato di Complezione da parte dell'utente (IC), possono essere modificate o aggiornale tutte i<br>il questionario è in stato di Complezione da parte dell'utente (IC), possono essere modificate o aggiornale tutte i<br>parte dell'utente (IC), possono essere modificate o aggiornale tutte i<br>parte della tutte i parte dell'utente dell'utente (IC), possono essere modificate o aggiornale tutte i<br>parte della tutte i parte della tutte i parte dell'utente dell'utente dell'utente dell'utente della tutte della tutte della | s voci editabili.                                                                                                    | ,           |
| L - LAZIO                                                                                                    | 2) Strutture PUBBLICHE di ricovero ospedaliere                                                                                                    |             |
| SEZIONE A - ATTUAZIONE INTESE/ACCORDI STATO REGIONUPPAA. IN MATERIA DI ACCREDITAMENTO                                                                                                    |                                                                                                    | H Salva     |
| SEZIONE B - STRUTTURE PUBBLICHE - AUTORIZZAZIONE ALL'ESERCIZIO E ACCREDITAMENTO<br>ISTITUZIONALE                                                                                                    |                                                                                                    |             |
| SEZIONE C - STRUTURE PRIVATE - ACCREDITAVENTO ISTITUZIONALE - 31 DICEMBRE 2023<br>Il pulsante Salva effettua il salvataggio della sezione del questionario attiva, le percentuali di completamento<br>delle singiole sezioni sono calcolate sulla complizione dei campi bebljatori.                                                                                                    | 2.1.1 - Indicare il numero totale di Strutture PUBBLICHE di ricovero ospedaliere (*)                                                                                                    | 10          |
| La colorazione delle sezioni varia in base alla sezione attiva, evidenziata in blu, le restanti sezioni sono<br>colorate in base alla percentuale di caricimento come da Legenda visibile più in baso. Per procedere con<br>l'invio del questionario è necessario compilare tutte le domande obbligatorie, opportuni controlli vi                                                                                                    | 2.2.1 - Indicare il numero di Strutture PUBBLICHE di ricovero ospedaliere di cui affunto 2.1.1<br>autorizzate (')                                                                                                    |             |
| Informariano sua eventuale mancata complexione.<br>Le domande obbligatorie sono contrassegnate con l'asterisco.                                                                                                    | 2.2.1 a - Indicare il numero di strutture autorizzate previa Autoccumicazione + verifica esterna<br>istituzionale (*)                                                                                                    |             |
| Strutture PUBBLICHE di rabilitacione ex at 26 (0%)                                                                                                    | 2.2.1 b - Indicare il numero di strutture autorizzate previa Autovalutazione + verifica esterna<br>istituzionale (')                                                                                                    |             |
| Strutture PUBDLICHE per anziani e demenze senili (0%)                                                                                                    | 2.2.1 o - Indicare il numero di strutture autorizzate previa Solo Verifica esterna istituzionale (*)                                                                                                    |             |

Una volta inseriti tutti i dati relativi alla Sezione sarà necessario salvare (cliccando sul pulsante "**salva**") e quindi procedere con le Sezioni successive.

|                                                                                                    | · No la Servera de la                                                                                                    |         |
|----------------------------------------------------------------------------------------------------|----------------------------------------------------------------------------------------------------|---------|
| Ngen<br>Indagine sui percorsi di accreditamento delle strutture pubbliche e private (34)                                                                                                    | rsia Naxionale per i Tervixi Tanilari Negionali                                                                                                    |         |
| ✓ Stato di compilazione del questonario<br>Il questonario è in stato di Compilazione da parte dell'utente (IC), possono essere modificate o aggiornate tutte le vo                                                                                                    | sci editabili.                                                                                                    | ×       |
| LAZIO Condeto                                                                                                    | 2) Strutture PUBBLICHE di ricovero ospedaliere                                                                                                    |         |
| SEZIONE A - ATTUAZIONE INTESE/ACCORDI STATO REGIONI/MPAA. IN MATERIA DI ACCREDITAMENTO<br>SEZIONE B - STRUTTURE PUBBLICHE - AUTORIZZAZIONE ALL'ESERCIZIO E ACCREDITAMENTO                                                                                                    |                                                                                                    | H Salva |
| ISTITUZIONALE<br>SEZIONE G - STRUTTURE PRIVATE - ACCREDITAMENTO ISTITUZIONALE - 31 DICEMBRE 2023<br>Il pulsante Salva effettua il salvataggio della sezione del questionario attiva, le percentuali di completamento                                                                                                    | 2.1.1 - Indicare il numero totale di Strutture PUBBLICHE di ricovero ospedaliere (')                                                                                                    | 14 *    |
| delle singole sezioni sono calcolate sulla compliazione dei campi obbligatori.<br>La otorrazione delle secioni varia in base alla secione attiva, evidenziata in biu, le restanti sezioni sono<br>colorate in base alla percentala el carcamento come da Legenda visibile più in basso. Per procedere con<br>l'invio del questionario è necessario compilare tutte le domande obbligatorie, opportuni controlli vi | 2.2.1 - Indicare il numero di Strutture PUBBLICHE di ricovero ospedallere di cui al punto 2.1.1<br>autorizzate (')                                                                                                    |         |
| Informeranno suia eventuaiae manicata compliazione.<br>Le domande obbligatorie sono contrassegnate con l'asterisco.<br>Stadture PUBUICHE di noovero ospedallere (0%)                                                                                                    | 2.2.1 a - Indicare il numero di strutture autorizzate previa Autocertificazione + verifica esterna<br>istituzionale (*)<br>2.2.1 b - Indicare il numero di strutture autorizzate previa Autovalutazione + verifica esterna |         |
| Strature PUBLICHE di nabilitazione ex art.26         (0%)           Strature PUBLICHE per ancient e demenze senili         (0%)                                                                                                    | istituzionale (*)<br>2.2.1 o - Indicare II numero di strutture autorizzate previa Solo Verifica esterna istituzionale (*)                                                                                                  |         |

## 8. Compilazione delle Sezioni

SEZIONE A - ATTUAZIONE INTESE/ACCORDI STATO-REGIONI/PP.AA. IN MATERIA DI ACCREDITAMENTO

La Sezione A, dedicata agli adempimenti introdotti dalle **Intese Stato-Regioni adottate in materia di autorizzazione e accreditamento** si compone di 9 item principali e di alcuni item di dettaglio, che verranno visualizzati in caso di risposta affermativa o negativa all'item principale.

#### Esempio

| Indagine sui percorsi di accreditamento delle strutture pubbliche e private (34)                                                                                                    |                                                                                                    |             |
|----------------------------------------------------------------------------------------------------|----------------------------------------------------------------------------------------------------|-------------|
| ✓ Stato di compilazione del questonario<br>Il questionario è in stato di Compilazione da parte dell'utente (IC), possono essere modificate o aggiornate tutte le vo                                                                                                    | ci editabili.                                                                                                    |             |
| LAZIO     Crindeto SEZIONE A - ATTUAZIONE INTESENCOCIRIXI STATIO REGIONINIPAA NI MATERIA DI ACCREDITIMENTO CONTRA - ATTUAZIONE INTESENCOCIRIXI STATIO REGIONINIPAA NI MATERIA DI ACCREDITIMENTO CONTRA - ATTUAZIONE INTESENCOCIRIXI STATIO REGIONINIPAA NI MATERIA DI ACCREDITIMENTO CONTRA - ATTUAZIONE INTESENCOCIRIXI STATIO REGIONINIPAA NI MATERIA DI ACCREDITIMENTO CONTRA - ATTUAZIONE INTESENCOCIRIXI STATIO REGIONINIPAA NI MATERIA DI ACCREDITIMENTO CONTRA - ATTUAZIONE INTESENCOCIRIXI STATIO REGIONINIPAA NI MATERIA DI ACCREDITIMENTO CONTRA - ATTUAZIONE INTESENCOCIRIXI STATIO REGIONINIPAA NI MATERIA DI ACCREDITIMENTO CONTRA - ATTUAZIONE INTESENCOCIRIXI STATIO REGIONINIPAA NI MATERIA DI ACCREDITIMENTO CONTRA - ATTUAZIONE INTESENCOCIRIXI STATIO REGIONINIPAA NI MATERIA DI ACCREDITIMENTO CONTRA - ATTUAZIONE INTESENCOCIRIXI STATIO REGIONINIPAA NI MATERIA DI ACCREDITIMENTO CONTRA - ATTUAZIONE INTESENCOCIRIXI STATIO REGIONINI PAACINICATIO CONTRA - ATTUAZIONE INTESENCOCIRIXI STATIO REGIONINI PAACINICATIONICATIONICONICATIONICATIONICATIONICATIONICATIONICATIONICONICONICONICONICATIONICATIONICATIONICATIONICATIONICATIONICATIONICATIONICONICATIONICATIONICATIONICONICATIONICATIONICATIONICATIONICATIONICATIONICATIONICATIONICATIONICATIONICONICATIONICONICATIONICATIONICONICONICONICONICONICONICONICONICONI | 1) SEZIONE A - ATTUAZIONE INTESE/ACCORDI STATO-REGIONI/PPAA. IN MATERIA DI ACCE                                                                                                    | REDITAMENTO |
| Sci2006 2: 5 - 1 KU TUBE PORILLINE - AUTORIZACIONE ALL'ESENCICIÓ E ACARECTIMENTI O<br>STITUZIONE 2: 5 - 1 KU TUBE PORIVITE - ACCREDITANENTO ISTITUZIONALE - 3 I OCEMBRE 2023<br>Il plutime Suiva efficia al exavalagio della escona del questionano altiva, la percentata di completamento<br>della ingle accessioni non accidicate altiva complicatione di anno edibligato.<br>La ottorizatione della escona via in basa alla escona e attiva, evidenziata in bui, la restanti secono son<br>contrati in basa di escona via in ottori al la secona e attiva, evidenziata in bui, la restanti secono son<br>contrati in basa di escona via in ottori al tasa alla escona e attiva, evidenziata in bui, la restanti secono son<br>contrati in basa di escona via in ottori in basa alla escona e attiva, evidenziata in bui, la restanti escona per accedenzia con con-                                                                                                    | INTESE STATO-REGIONUPPIAA DEL 20 DICEMBRE 2012 (REP. ATTI N. 259CSR) E DEL 19 FEBBRAIO 2015 REP.<br>ATTI N. 32/CSR)     1.4 - 1 criteri/requisit/ievidenze del Disciplinare teonico per l'ascreditamento di cui all'Intess Stato-<br>RegionuPRA. del 20 dicembre 2012 (Rep. Att. 329/CSR) sono sottati recepiti all'Interno dei manuali | SI 🗲 -      |
| Thivio del questionario è necessario compliare tutte la documante obbligatorie, opportuni controlli vi<br>informerano sulla eventuale mancata compliazione.<br>Le domande obbligatorie sono contrassegnate con l'asterisco.                                                                                                    | o dei provvedimenti normativi che definiscono i requisiti di accreditamenti-autorizzazione delle<br>strutture sanitario della Regiono/F.A.? (*)<br>1.1.2 - Se si all'item 1.1, indicare ili provvedimentoi normativi di recepimento (*)                                                                                                 |             |
| SEZONE А-АТГИАДОНЕ INTESELACCORDISTATO REGIONIPPAA IN MATERIA DI ACCREDITAMENTO<br>(203)<br>Сопледта Ф. Шапра Д. Бурот                                                                                                    | 1.1.3 - Se si all'item 1.1, indicare il numere di strutture verificate, nel periodo 1' gennaio 2023 - 31<br>dicembre 2023, utilizzando i manuali o i provvedimenti normativi integrati con le indicazioni del<br>Disciplinare tecnico per l'accreditamento (')                                                                          |             |
| Legenda Sezioni                                                                                                    | 1.2 - Il funzionamento dell'Organismo Tecnicamente Accreditante (OTA) è stato uniformato ai criteri<br>previsti dall'Allegato 8 dell'Intesa Stato-Regioni/PRAA, del 19 febbraio 2015 (Rep. atti 32/CSR)? (*)                                                                                                    | NO          |
| Sezione non compilata a                                                                                                    | ACCORDI STATO-REGIONIPPAA. DEL 27 LUGLIO 2020 (REP. ATTI N. 118 E.N. 119/CSR) E DEL 25 MARZO 2021<br>(REP. ATTI N. 30/CSR)                                                                                                    |             |

La Sezione B, dedicata al **percorso di AUTORIZZAZIONE e ACCREDITAMENTO delle strutture sanitarie e sociosanitarie PUBBLICHE,** comprende 14 tipologie strutturali.

| SEZIONE B - STRUTTURE PUBBLICHE -<br>ISTITUZIONALE        | AUTORIZZAZIO |
|-----------------------------------------------------------|--------------|
|                                                           |              |
| Strutture PUBBLICHE di ricovero ospedaliere               | (0%)         |
| Strutture PUBBLICHE di riabilitazione ex art 26           | (0%)         |
| Strutture PUBBLICHE per anziani e demenze senili          | (0%)         |
| Strutture PUBBLICHE per disabili                          | (0%)         |
| Strutture PUBBLICHE per dipendenze patologiche            | (0%)         |
| Strutture PUBBLICHE per persone con problemi psichiatrici | (0%)         |
| Strutture PUBBLICHE per malati di AIDS                    | (0%)         |
| Hospice per malati terminali PUBBLICI                     | (0%)         |
| Radiologie PUBBLICHE                                      | (0%)         |
| Laboratori Analisi PUBBLICI                               | (0%)         |
| Ambulatori di riabilitazione ex art. 26 PUBBLICI          | (0%)         |
| Altri ambulatori PUBBLICI                                 | (0%)         |
| Altre strutture PUBBLICHE                                 | (0%)         |
| Oseaning seizeri DUDDI IOUE asseanti Osea daminitiari     | (00) \       |

#### Esempio: STRUTTURE PUBBLICHE DI RICOVERO OSPEDALIERE

Il Referente regionale dovrà indicare nel primo item della Sezione <u>il numero TOTALE di Strutture PUBBLICHE</u> (2.1.1) e negli item successivi:

- il numero di Strutture AUTORIZZATE (2.2.1)
- il numero di Strutture IN ITER di AUTORIZZAZIONE (2.3.1)
- il numero di Strutture ACCREDITATE (2.5.1)
- il numero di Strutture IN ITER di ACCREDITAMENTO (2.6.1)

|                                                                                                    | Americo                                |                                                                                                    |  |
|----------------------------------------------------------------------------------------------------|----------------------------------------|----------------------------------------------------------------------------------------------------|--|
| SEZIONE B - STRUTTURE PUBBLICHE - AUTORIZZAZIONE ALL'ESERCIZIO E ACCREDITAMEN<br>ISTITUZIONALE                                                                                                    | ro                                     |                                                                                                    |  |
| SEZIONE C - STRUTTURE PRIVATE - ACCREDITAMENTO ISTITUZIONALE - 31 DICEMBRE 2023                                                                                                    |                                        | 2.1.1 - Indicare il numero totale di Strutture PUBBLICHE di ricovero ospedaliere (*)                                                                                                    |  |
| I putante Salva effettua il savvlaggio della secone del questionario attivo, la percentual di con<br>della ingole socioni con calcada sulla complicatione dei campi debiatori<br>La colorazione della socioni viani in basa alla secone attivo, evidenciali ai tub, in restanti seco<br>concotaria in basa alla secone attivo attivo attivo attivo attivo attivo attivo attivo<br>concotaria in tossa alla secone attivo attivo attivo attivo attivo attivo attivo<br>rivino dei questionario è necessario compliate tatta is domando obbigatorie, opportuni controli in<br>comparano sulla estimata mancata compliatoria.<br>La domande obbigatorie sono contrassegnate con l'asterisco. | pletamento<br>i sono<br>edere con<br>i | 2.2.1 - Indicare il numero di Strutture PUBBLICHE di ricovero espedaliere di cui al punto 2.1.1<br>autorizzate (*)     2.2.1 a - Indicare il numero di strutture autorizzate previa Autocertificazione + verifica esterna<br>istituzionale (*) |  |
| Strutture PUBBLICHE di ricovero ospedallere                                                                                                    | (0%)                                   | 2.2.1 b - Indicare il numero di strutture autorizzate previa Autovalutazione + verifica esterna                                                                                                    |  |
| Strutture PUBBLICHE di riabilitazione ex art.26                                                                                                    | (0%)                                   | istituzionale (*)                                                                                                    |  |
| Strutture PUBBLICHE per anziani e demenze senili                                                                                                    | (0%)                                   | 2.2.1 c - Indicare il numero di strutture autorizzate previa Solo Verifica esterna istituzionale (*)                                                                                                    |  |
| Strutture PUBBLICHE per disabili                                                                                                    | (0%)                                   | 2.2.1 d - Altro (specificare) (*)                                                                                                    |  |
| Strutture PUBBLICHE per dipendenze patologiche                                                                                                    | (0%)                                   |                                                                                                    |  |
| Strutture PUBBLICHE per persone con problemi psichiatrici                                                                                                    | (0%)                                   | 2.2.1.1 - Per il punto d specificare la fase di valutazione (*)                                                                                                    |  |
| Strutture PUBBLICHE per malati di AIDS                                                                                                    | (0%)                                   | 2.3.1 - Indicare il numero di strutture PUBBLICHE di ricovero ospedaliere di cui al punto 2.1.1 in                                                                                                    |  |
| Hospice per malali terminali PUBBLICI                                                                                                    | (0%)                                   | ITER di autorizzazione (*)                                                                                                    |  |
| Radiologie PUBBLICHE                                                                                                    | (0%)                                   | 2.3.1 a - Indicare il numero di strutture in fase di verifica esterna istituzionale (*)                                                                                                    |  |
| Laboratori Analisi PUBBLICI                                                                                                    | (0%)                                   | 2.3.1 b - Indicare il numero di strutture in fase di autocertificazione (*)                                                                                                    |  |
| Ambulatori di riabilitazione ex art. 26 PUBBLICI                                                                                                    | (0%)                                   |                                                                                                    |  |
| Allri ambulatori PUBBLICI                                                                                                    | (0%)                                   | 2.3.1 o - Indicare il numero di strutture in fase di autovalutazione (*)                                                                                                    |  |
| Altre strutture PUBBLICHE                                                                                                    | (0%)                                   | 2.3.1 d - Altro (specificare) (*)                                                                                                    |  |
| Organizzazioni PUBBLICHE eroganti Cure domiciliari                                                                                                    | (0%)                                   |                                                                                                    |  |
|                                                                                                    |                                        | 2.3.1.1 - Per il punto d specificare la fase di valutazione (*)                                                                                                    |  |

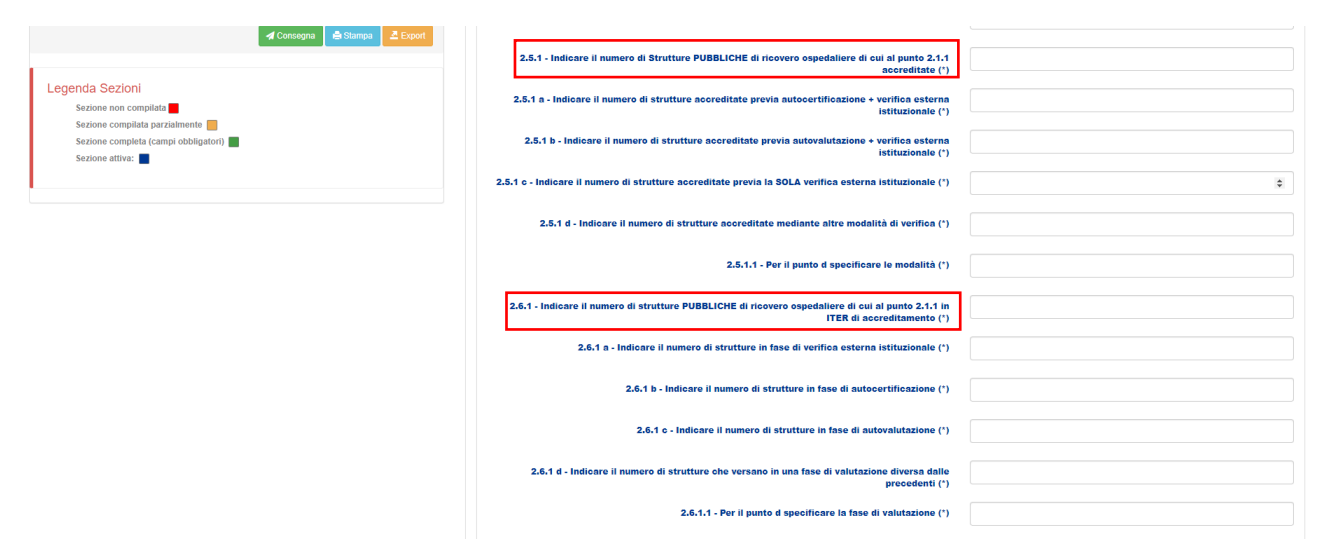

N.B.: La somma delle strutture segnalate agli item 2.2.1- 2.3.1 per il percorso autorizzativo e 2.5.1- 2.6.1 per il percorso di accreditamento dovrà essere uguale al valore riportato all'item 2.1.1.

<u>Il descritto vincolo si applica a tutte gli item relativi al percorso di AUTORIZZAZIONE e di ACCEDITAMENTO delle Strutture PUBBLICHE</u>.

Il Referente regionale dovrà inoltre precisare le **modalità di verifica** utilizzate per il rilascio del provvedimento di **AUTORIZZAZIONE** (2.2.1 a e seguenti) e di **ACCREDITAMENTO** (2.5.1 a e seguenti) oppure la **fase di valutazione** per le strutture **IN ITER di AUTORIZZAZIONE** (2.3.1 a e seguenti) e **IN ITER di ACCREDITAMENTO** (2.6.1 a e seguenti).

Le **modalità di verifica** previste sia per il rilascio del provvedimento di AUTORIZZAZIONE che per quello di ACCREDITAMENTO sono le seguenti:

- 2.2.1 a 2.5.1 a: Autocertificazione + verifica esterna istituzionale
- 2.2.1 b 2.5.1 b: Autovalutazione + verifica esterna istituzionale
- 2.2.1 c 2.5.1 c: Solo Verifica esterna istituzionale
- 2.2.1 d 2.5.1 d: Altro (specificare)

In caso di risposta positiva sarà necessario indicare nella casella di testo corrispondente il numero di strutture AUTORIZZATE e ACCREDITATE attraverso la modalità selezionata. Tutti gli item dovranno essere compilati, in caso di risposta negativa dovrà essere inserito il valore "0".

Qualora si selezioni la modalità "Altro" bisognerà specificare il numero di strutture e, in una casella di testo appositamente predisposta (2.2.1.1 - 2.5.1.1), la modalità utilizzata per il rilascio del provvedimento.

N.B.: La somma degli item 2.2.1 a - 2.2.1 b - 2.2.1 c - 2.2.1 d (che riportano per ogni modalità di valutazione il numero delle strutture corrispondenti) dovrà essere uguale al valore riportato all'item 2.2.1. Parimenti la somma degli item 2.5.1 a - 2.5.1 b - 2.5.1 c - 2.5.1 d (che riportano per ogni modalità di valutazione il numero delle strutture corrispondenti) dovrà essere uguale al valore riportato all'item 2.5.1.

| SEZIONE A - ATTUAZIONE INTESE/ACCORDI STATO-REGIONI/PPAA. IN MATERIA DI ACCREDI                                                                                                    | AMENTO                                 |                                                                                                    | 113518       |
|----------------------------------------------------------------------------------------------------|----------------------------------------|----------------------------------------------------------------------------------------------------|--------------|
| SEZIONE B - STRUTTURE PUBBLICHE - AUTORIZZAZIONE ALL'ESERCIZIO E ACCREDITAMEN<br>ISTITUZIONALE                                                                                                    | ro                                     |                                                                                                    |              |
| SEZIONE C - STRUTTURE PRIVATE - ACCREDITAMENTO ISTITUZIONALE - 31 DICEMBRE 2023                                                                                                    | 8                                      | 2.1.1 - Indicare il numero totale di Strutture PUBBLICHE di ricovero ospedaliere (*)                                                                                                    | 5            |
| Il putante Salva efficienta il sunkataggo della secone del questionario attiva, la percentual di con<br>della singola sectori con calcadata sulla complicante di cargin debigatori.<br>La colorazione della seconi vatari in bara alla secione attiva, evidenziata in biu, la restanti socio<br>contrale in base alla generantaria di cancanto cone da Lagenda visible più in basca Per pro-<br>l'invo del questionario è necessario compliare futte si donando obbligatorie, opporturi controlla vi<br>informariano sulla evaluata imunciali compliazione.<br>Le domande obbligatorie sono contrassegnate con l'asterisco. | pletamento<br>i sono<br>edere con<br>i | 2.2.1 - Indicare il numero di Strutture PUBBLICHE di ricovero ospedallere di cui al punto 2.1.1<br>autorizzato (*)<br>2.2.1 a - Indicare il numero di strutturo autorizzate previa Autocertificazione + verifica esterna<br>istituzionale (*) | 5            |
| Strutture PUBBLICHE di ricovero ospedatiere                                                                                                    | (0%)                                   | 2.2.1 b - Indicare il numero di strutture autorizzate previa Autovalutazione + verifica esterna                                                                                                    | $\leftarrow$ |
| Strutture PUBDLICHE di riabilitazione ex art 26                                                                                                    | (0%)                                   | istituzionale (*)                                                                                                    | L            |
| Strutture PUBBLICHE per anziani e demenze senili                                                                                                    | (0%)                                   | 2.2.1 c - Indicare il numero di strutture autorizzate previa Solo Verifica esterna istituzionale (*)                                                                                                    | 2            |
| Strutture PUBBLICHE per disabili                                                                                                    | (0%)                                   | 2.2.1 d - Altro (specificare) (*)                                                                                                    | $\leftarrow$ |
| Sinulture PUBBLICHE per dipendenze patologiche                                                                                                    | (0%)                                   |                                                                                                    |              |
| Strutture PUBBLICHE per persone con problemi psichiatrici                                                                                                    | (0%)                                   | 2.2.1.1 - Per il punto d specificare la fase di valutazione (*)                                                                                                    |              |
|                                                                                                    |                                        |                                                                                                    |              |

Le **fasi di valutazione** previste sia per le strutture in ITER di AUTORIZZAZIONE che per quelle IN ITER di ACCREDITAMENTO sono le seguenti:

- 2.3.1 a 2.6.1 a: Verifica esterna istituzionale
- 2.3.1 b 2.6.1 b: Autocertificazione
- 2.3.1 c 2.6.1 c: Autovalutazione
- 2.3.1 d 2.6.1 d: Altro (specificare)

In caso di risposta positiva sarà necessario indicare nella casella di testo corrispondente il numero di strutture IN ITER di AUTORIZZAZIONE e IN ITER di ACCREDITAMENTO che versano in quella fase. Tutti gli item dovranno essere compilati, in caso di risposta negativa dovrà essere inserito il valore "0".

Qualora si selezioni la modalità "Altro" bisognerà specificare il numero di strutture e, in una casella di testo appositamente predisposta (2.3.1.1 - 2.5.1.1), la modalità utilizzata per il rilascio del provvedimento.

N.B.: La somma degli item 2.3.1 a - 2.3.1 b - 2.3.1 c - 2.3.1 d (che riportano per ogni modalità di valutazione il numero delle strutture corrispondenti) deve essere uguale al valore riportato all'item 2.3.1. Parimenti la somma degli item 2.6.1 a - 2.6.1 b - 2.6.1 c - 2.6.1 d (che riportano per ogni modalità di valutazione il numero delle strutture corrispondenti) deve essere uguale al valore riportato all'item 2.6.1.

La stessa procedura si applica a tutte le Strutture pubbliche.

| Strutture PUBBLICHE di ricovero ospedaliere               | (0%)                 | 2.2.1 b - Indicare il numero di strutture autorizzate previs Autovalutazione + verifica esterna      |   |
|-----------------------------------------------------------|----------------------|----------------------------------------------------------------------------------------------------|---|
| Strutture PUBBLICHE di riabilitazione ex art 26           | (0%)                 | istituzionale (*)                                                                                    |   |
| Strutture PUBBLICHE per anziani e demenze senili          | (0%)                 | 2.2.1 c - Indicare il numero di strutture autorizzate previa Solo Verifica esterna istituzionale (*) |   |
| Strutture PUBBLICHE per disabili                          | (0%)                 | 2.2.1 d - Altro (specificare) (*)                                                                    |   |
| Strutture PUBBLICHE per dipendenze patologiche            | (0%)                 |                                                                                                    |   |
| Strutture PUBBLICHE per persone con problemi psichiatrici | (0%)                 | 2.2.1.1 - Per il punto d specificare la fase di valutazione (*)                                      |   |
| Strutture PU88LICHE per malati di AIDS                    | (0%)                 | 2.3.1 - Indicare il numero di strutture PUBBLICHE di ricovero ospedaliere di cui al punto 2.1.1 in   | 6 |
| Hospice per malati terminali PUBBLICI                     | (0%)                 | ITER di autorizzazione (*)                                                                           | K |
| Radiologie PUBBLICHE                                      | (0%)                 | 2.3.1 a - Indicare il numero di strutture in fase di verifica esterna istituzionale (*)              | 3 |
| Laboratori Analisi PUBBLICI                               | (0%)                 | 2.3.1 b - Indicare il numero di strutture in fase di autocertificazione (*)                          | 2 |
| Ambulatori di riabilitazione ex art. 26 PUBBLICI          | (0%)                 |                                                                                                    | V |
| Altri ambulatori PUBBLICI                                 | (0%)                 | 2.3.1 c - Indicare il numero di strutture in fase di autovalutazione (*)                             | 3 |
| Altre strutture PUBBLICHE                                 | (0%)                 | 2.3.1 d - Altro (specificare) (*)                                                                    | K |
| Organizzazioni PUBBLICHE eroganti Cure domiciliari        | (0%)                 |                                                                                                    |   |
|                                                           |                      | 2.3.1.1 - Per il punto d specificare la fase di valutazione (*)                                      |   |
| Consegr                                                   | ha 📄 Stampa 🗳 Export |                                                                                                    |   |

La Sezione C, riguardante il percorso di ACCREDITAMENTO delle strutture sanitarie e sociosanitarie PRIVATE, comprende le medesime 14 tipologie strutturali

| SEZIONE C - STRUTTURE PRIVATE - ACC                     | CREDITAMENT |
|---------------------------------------------------------|-------------|
|                                                         |             |
| Strutture PRIVATE di ricovero ospedaliere               | (8%)        |
| Strutture PRIVATE di riabilitazione ex art.26           | (0%)        |
| Strutture PRIVATE per anziani e demenze senili          | (0%)        |
| Strutture PRIVATE per disabili                          | (0%)        |
| Strutture PRIVATE per dipendenze patologiche            | (0%)        |
| Strutture PRIVATE per persone con problemi psichiatrici | (0%)        |
| Strutture PRIVATE per malati di AIDS                    | (0%)        |
| Hospice per malati lerminali PRIVATI                    | (0%)        |
| Radiologie PRIVATE                                      | (0%)        |
| Laboratori Analisi PRIVATI                              | (0%)        |
| Ambulatori di riabilifazione ex art. 26 PRIVATI         | (0%)        |
| Altri ambulatori PRIVATI                                | (0%)        |
| Altre strutture PRIVATE                                 | (0%)        |
| Organizzazioni PRIVATE eroganti Cure domiciliari        | (0%)        |

#### Esempio: STRUTTURE PRIVATE DI RICOVERO OSPEDALIERE

Il Referente regionale dovrà indicare nel primo item della Sezione il numero TOTALE di Strutture PRIVATE (15.1.1) che al <u>31 dicembre 2023</u> operavano per conto e a carico del SSR e negli item successivi:

- il numero di Strutture ACCREDITATE (15.2.1)
- il numero di Strutture IN ITER di ACCREDITAMENTO (15.3.1)

N.B.: La somma delle strutture segnalate agli item 15.2.1- 15.3.1 dovrà essere uguale al valore riportato all'item 15.1.1.

Il descritto vincolo si applica a tutte gli item corrispondenti riferiti alle restanti tipologie di strutture private.

| SEZIONE B - STRUTTURE PUBBLICHE - AUTORIZZAZIONE ALL'ESERCIZIO E ACCREDITAMENTO<br>ISTITUZIONALE                                                                                                    |                                                                                                    |   |
|----------------------------------------------------------------------------------------------------|----------------------------------------------------------------------------------------------------|---|
| SEZIONE C - STRUTTURE PRIVATE - ACCREDITAMENTO ISTITUZIONALE - 31 DICEMBRE 2023                                                                                                    | 15.1.1 - Indicare il numero totale di Strutture PRIVATE di ricovero ospedaliere che 31 dicembre 2023                                                                                                    |   |
| Il puturente Salva effettua el salvargago della secione del questionaria attiva, la parcentuali di completamento<br>della singole secioni con calcolate una completanone del cargo tobolgadori.<br>La constructione della escioni varia in base alla secione attiva, evidenziala in lou, la restanti secioni cono<br>construire intere alla generatuali di carcinamento come da Legonaria visibile più in basci a<br>formano sulla eventuale mancata compliazione<br>la domando dobligatorio sono contrasseguiare com<br>seconda in construita di la construccia compliazione<br>la domando dobligatorio sono contrasseguiate con l'asterisco. | operavano per conto e a canco del SSR (*)<br>15.2.1 - Indicare il numero di Strutture PRIVATE di ricovero ospedaliere di cui al punto 15.1.1<br>accreditate (*)<br>15.2.1 a - Indicare il numero di strutture accreditate previa autocertificazione + verifica esterna<br>istituzionale (*) |   |
| Strutture PRIVATE di ricovero ospedaliere (0%)                                                                                                    | 15.2.1 b - Indicare il numero di strutture accreditate previa autovalutazione + verifica esterna                                                                                                    |   |
| Strutture PRIVATE di riabilitazione ex art.26 (0%)                                                                                                    | istituzionale (*)                                                                                                    |   |
| Strutture PRIVATE per anziani e demenze senili (0%)                                                                                                    | 15.2.1 c - Indicare il numero di strutture accreditate previa la sola verifica esterna istituzionale (*)                                                                                                    |   |
| Strutture PRIVATE per disabili (0%)                                                                                                    | 15.2.1 d - Indicare il numero di strutture accreditate mediante altre modalità di verifica (*)                                                                                                    |   |
| Strutture PRIVATE per dipendenze patologiche (0%)                                                                                                    |                                                                                                    |   |
| Strutture PRIVATE per persone con problemi psichiatrici (0%)                                                                                                    | 15.2.1.1 - Per il punto d specificare le modalità (*)                                                                                                    |   |
| Strutture PRIVATE per malali di AIDS (0%)                                                                                                    | 15.3.1 - Indicare il numero di strutture PRIVATE di ricovero ospedaliere di cui al punto 15.1.1 in iter                                                                                                    | K |
| Hospice per malati terminali PRIVATI (0%)                                                                                                    | di accreditamento (*)                                                                                                    |   |
| Radiologie PRIVATE (0%)                                                                                                    | 15.3.1 a - Indicare il numero di strutture in fase di verifica esterna istituzionale (*)                                                                                                    |   |
| Laboratori Analisi PRIVATI (0%)                                                                                                    | 15.3.1 b - Indicare il numero di strutture in fase di autocertificazione (*)                                                                                                    |   |
| Ambulatori di riabilitazione ex art. 26 PRIVATI (0%)                                                                                                    |                                                                                                    |   |
| Altri ambulatori PRIVATI (0%)                                                                                                    | 15.3.1 o - Indicare il numero di strutture in fase di autovalutazione (*)                                                                                                    |   |

Il Referente dovrà inoltre precisare le **modalità di verifica** utilizzate per il rilascio del provvedimento di **ACCREDITAMENTO** (15.2.1 a e seguenti) oppure la **fase di valutazione** per le strutture **IN ITER di ACCREDITAMENTO** (15.3.1 a e seguenti).

Le modalità di verifica previste per il rilascio del provvedimento di ACCREDITAMENTO sono le seguenti:

- 15.2.1 a: Autocertificazione + verifica esterna istituzionale
- 15.2.1 b: Autovalutazione + verifica esterna istituzionale
- 15.2.1 c: Solo Verifica esterna istituzionale
- 15.2.1 d: Altro (specificare)

In caso di risposta positiva sarà necessario indicare nella casella di testo corrispondente il numero di strutture ACCREDITATE attraverso la modalità selezionata. Tutti gli item dovranno essere compilati, in caso di risposta negativa dovrà essere inserito il valore "0".

Qualora si selezioni la modalità "Altro" bisognerà specificare il numero di strutture e, in una casella di testo appositamente predisposta (15.2.1.1), la modalità utilizzata per il rilascio del provvedimento.

N.B.: La somma degli item 15.2.1 a - 15.2.1 b - 15.2.1 c - 15.2.1 d (che riportano per ogni modalità di valutazione il numero delle strutture corrispondenti) dovrà essere uguale al valore riportato all'item 15.2.1.

La stessa procedura si applica a tutte le restanti tipologie di strutture private.

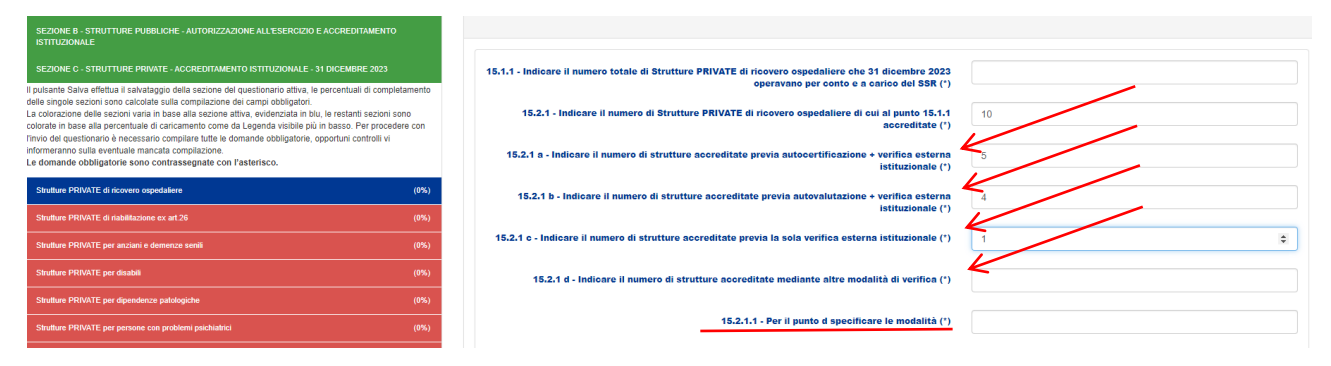

Le fasi di valutazione previste per le strutture IN ITER di ACCREDITAMENTO sono le seguenti:

- 15.3.1 a: Verifica esterna istituzionale
- 15.3.1 b: Autocertificazione
- 15.3.1 c: Autovalutazione
- 15.3.1 d: Altro (specificare)

In caso di risposta positiva sarà necessario indicare nella casella di testo corrispondente il numero di strutture IN ITER di ACCREDITAMENTO che versano in quella fase. Tutti gli item dovranno essere compilati, in caso di risposta negativa dovrà essere inserito il valore "0".

Qualora si selezioni la modalità "Altro" bisognerà specificare il numero di strutture e, in una casella di testo appositamente predisposta (15.3.1.1), la modalità utilizzata per il rilascio del provvedimento.

N.B.: <u>La somma degli item 15.3.1 a - 15.3.1 b - 15.3.1 c - 15.3.1 d (che riportano per ogni modalità di</u> valutazione il numero delle strutture corrispondenti) deve essere uguale al valore riportato all'item 15.3.1.

La stessa procedura si applica a tutte le restanti tipologie di strutture private.

| Strutture PRIVALE per persone con problemi psichialnici | (U%)                         |                                                                                                    |    |
|---------------------------------------------------------|------------------------------|----------------------------------------------------------------------------------------------------|----|
| Strutture PRIVATE per malati di AIDS                    | (0%)                         | 15.3.1 - Indicare il numero di strutture PRIVATE di ricovero ospedaliere di cui al punto 15.1.1 in iter | 12 |
| Hospice per malati terminali PRIVATI                    | (0%)                         | di accreditamento (*)                                                                                   | K  |
| Radiologie PRIVATE                                      | (0%)                         | 15.3.1 a - Indicare il numero di strutture in fase di verifica esterna istituzionale (*)                | 6  |
| Laboratori Analisi PRIVATI                              | (0%)                         | 15.3.1 b - Indicare il numero di strutture in fase di autocertificazione (*)                            | 4  |
| Ambulatori di riabilitazione ex art. 26 PRIVATI         | (0%)                         |                                                                                                    |    |
| Altri ambulatori PRIVATI                                | (0%)                         | 15.3.1 o - Indicare il numero di strutture in fase di autovalutazione (*)                               | 2  |
| Altre strutture PRIVATE                                 | (0%)                         | 15.3.1 d - Indicare il numero di strutture che versano in una fase di valutazione diversa dalle         | K  |
| Organizzazioni PRIVATE eroganti Cure domiciliari        | (0%)                         | precedenti (*)                                                                                          |    |
|                                                         | 🖈 Consegna 📄 Stampa 💆 Export | 15.3.1.1 - Per il punto d specificare la fase di valutazione (')                                        |    |
|                                                         |                              |                                                                                                    |    |

### 9. "Consegna il questionario"

È il tasto che il Referente regionale dovrà utilizzare, una volta completato l'inserimento di tutti i dati, per "ultimare, validare e inviare" il questionario. Successivamente alla consegna il Referente non sarà più abilitato ad accedere alla scheda di rilevazione e di conseguenza non potrà più modificare i dati inseriti. Se non si vuole ultimare la compilazione e si desidera salvare i dati inseriti nelle singole Sezioni si potrà utilizzare il tasto "Salva". Le domande contrassegnate con l'asterisco sono obbligatorie e dovranno essere necessariamente compilate per poter procedere alla consegna del questionario.

Al momento della selezione del tasto "Consegna" comparirà il messaggio di seguito evidenziato con la richiesta di confermare l'invio del questionario.

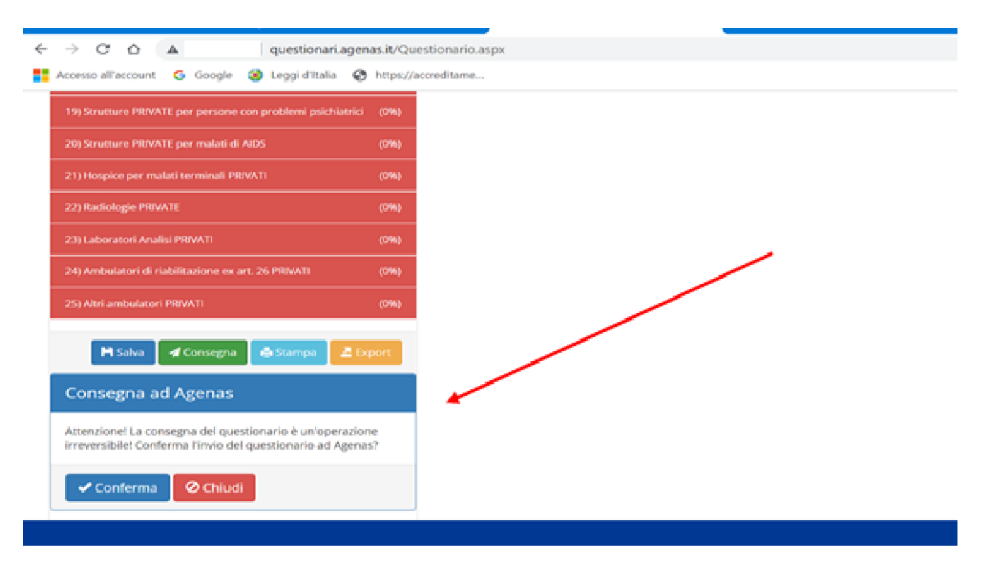

Qualora dovessero sussistere item non compilati, il sistema procederà ad indicare la parziale compilazione attraverso un "alert" e il mancato invio con un messaggio posto in evidenza sulla schermata di visualizzazione del questionario, come riportato nelle due immagini che seguono. Per poter procedere all'invio del questionario e alla chiusura della rilevazione sarà necessario compilare gli item mancanti.

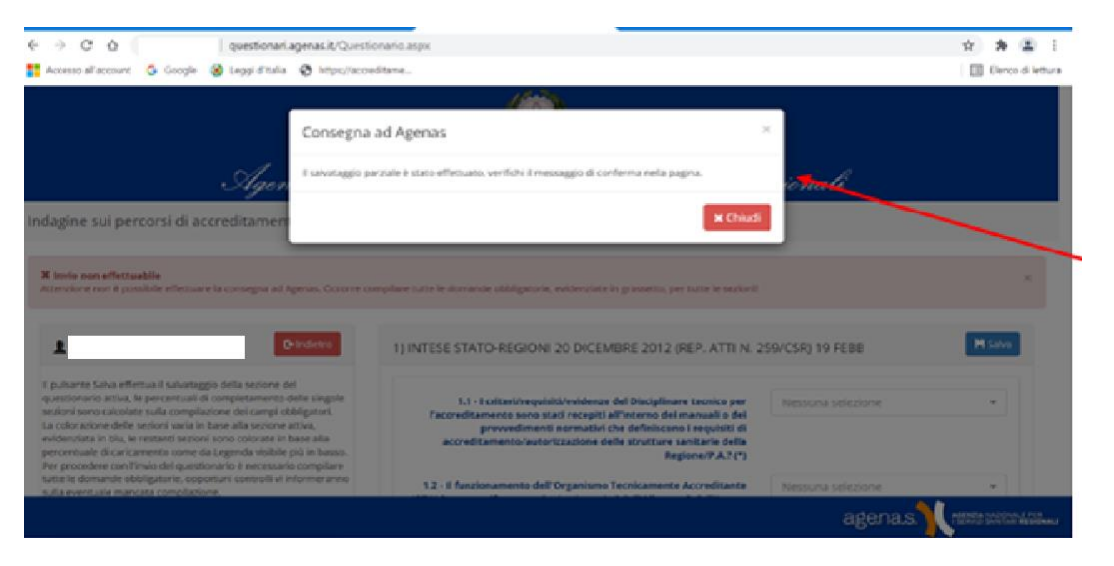

| ← → C △ ▲   questionari.agenas.it/Questi                                                                                                    | ionario.aspx                                                                                                    |                   | <ul> <li>2 # 4 1</li> </ul>                     |
|----------------------------------------------------------------------------------------------------|----------------------------------------------------------------------------------------------------|-------------------|-------------------------------------------------|
| 🚰 Accesso all'account 🛛 G. Google 🚷 Leggi d'Italia 🚷 https://acce                                                                                                    | editame                                                                                                    |                   | 🔲 Benco di lettura                              |
| Agenzia Ni                                                                                                    | izionale per i Servizi Sanitari R                                                                                                    | gionali           |                                                 |
| Indagine sui percorsi di accreditamento delle strui                                                                                                    | tture pubbliche e private (2)                                                                                                    |                   |                                                 |
| X Invio non effettuabile<br>Attenzione non è possibile effettuar la consensa ad Agenas. Occorre co                                                                                                    | ompilare tutte le domande obbligatorie, evidenziate in grassetto, per tutte le sezionit                                                      |                   | ×                                               |
|                                                                                                    |                                                                                                    |                   |                                                 |
| L D Indietro                                                                                                    | 1) INTESE STATO-REGIONI 20 DICEMBRE 2012 (REP. ATTI N. 2                                                                                     | 59/CSR) 19 FEBB   | HI Salva                                        |
| Il pulsante Salva effettua il salvataggio della sezione dell<br>questionario attiva, le percentuali di completamento delle singole<br>sezioni sono calcolate sulla compilazione dei campi obbligatori.                                                                         | 1.1 - I criteri/reguisiti/evidenze del Disciplinare tecnico per<br>l'accreditamento sono stati recesiti all'interno dei manuali o dei        | Nessuna selezione | •                                               |
| La colorazione delle sezioni varia in base alla sezione attiva,<br>evidenziata in blu, le restanti sezioni sono colorate in base alla<br>percentuale di caricamento come da Legenda visibile più in basso.<br>Per procedere con linvio del questionario è necessario compilare | provvedimenti normativi che definiscono i requisiti di<br>accreditamento/autorizzazione delle strutture sanitarie della<br>Regione/P.A.? (*) |                   |                                                 |
| tutte le domande obbligatorie, opportuni controlli vi informeranno<br>sulla eventuale mancata compilazione.                                                                                                    | 1.2 - Il funzionamento dell'Organismo Tecnicamente Accreditante                                                                              | Nessuna selezione | ~                                               |
|                                                                                                    |                                                                                                    | agena.s.          | AGENCIA NAZIONALE PER<br>FEDROS CANTAR REDONALI |

# **10. Esportazione dati e stampa questionario**

Una volta terminato l'inserimento dei dati e prima della "Consegna" sarà possibile – per il Referente regionale – effettuare l'export dei dati inseriti, in formato Excel, utile per il controllo della qualità e correttezza del dato inserito.

Il sistema permette inoltre di stampare il questionario in formato PDF.

### 11. Supporto tecnico scientifico

Per richieste di chiarimenti in merito alle singole domande e per problemi tecnici-informatici è possibile inviare una mail a <u>gangale@agenas.it</u> oppure contattare telefonicamente la dott.ssa Antonietta Gangale al numero 06-42749616.